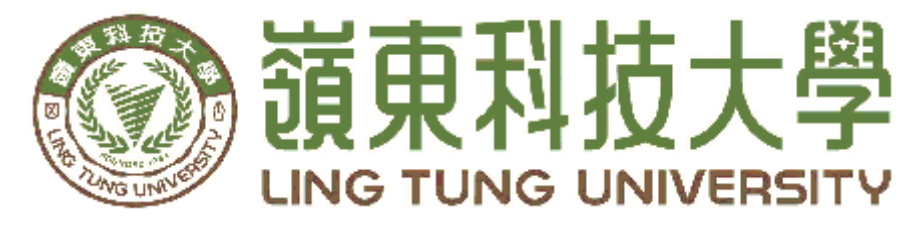

# 資訊管理系

# 租屋黑市議題之環景租屋網

| 指 | 導 | 教 | 授 | • | 陳志B | 明 | 教授      |
|---|---|---|---|---|-----|---|---------|
| 組 | 員 | 名 | 單 | • | 曾盟会 | 鈞 | A88C019 |
|   |   |   |   |   | 陳昕  |   | A88C007 |
|   |   |   |   |   | 簡大針 | 韵 | A88C020 |
|   |   |   |   |   | 紀丞泊 | 鳴 | A88C006 |

中華民國112年04月

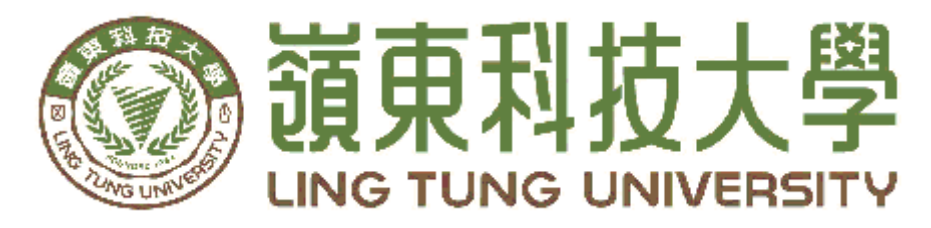

# 資訊管理系專題口試委員審定書

# 租屋黑市議題之環景租屋網

| 指導教授: | 陳志明 | 教授      |
|-------|-----|---------|
| 組員名單: | 曾盟鈞 | A88C019 |
|       | 陳昕  | A88C007 |
|       | 簡大鈞 | A88C020 |
|       | 紀丞鴻 | A88C006 |
|       |     |         |

指導教授:\_\_\_\_\_ 口試委員:\_\_\_\_\_

中華民國112年04月

## 谢 誌

本專題報告得以順利完成,首先要感謝恩師陳志明老師細心 引導我們,耐心的協助我們,克服研究過程中所面臨的困難,給 予我們最大的協助,使本專題得以順利完成。

研究報告口試期間,感謝黃國華老師、張志華老師不辭辛勞 細心審閱,不僅給予我們指導,並且提供寶貴的建議,使我們的 專題內容以更臻完善,在此由衷的感謝。

最後,感謝系上諸位老師在各學科領域的熱心指導,增進商業管 理知識範疇,在此一併致上最高謝意。

曾盟鈞

陳昕 謹誌

### 簡大鉤 紀丞鴻

中華民國112年04月於嶺東

## 摘要

環景指於球體的空間狀態,視角涵蓋地平線+/-各180°,垂直+/-各 90°,就立方體的空間狀態,即為上下前後左右六個面完全包含。由 於水平角度為360°,垂直為180°,能表達這種模式的相片有很多種, 又跟球面的投影有關(類似繪製世界地圖的投影,但是是內投影), 目前最廣泛使用的單一相片呈現法式等距長方投影 (equirectangular),環景相片的長寬比例固定為2:1。讓使用者有身 歷其境的感覺,所以我們選擇以環景照片製作租屋網為主題。

自2021年初起,我們相繼從學生宿舍離開,在外租屋,這期間疫 情不段肆虐,卻又要與許多房東相約看房,不只因為疫情,到處跑房 看房而產生的所有種種不便,因素如:房東臨時爽約,房間與照片相差 甚遠,造成我們許多困擾,所以我們決定設計一個能使用環景技術參 觀房內配置的網站,來解決上述困擾。

環景租房網一種在網站上直接透過360°環景照片來體驗身歷其境 的感覺,並更加明確了解到室內各項家具與配備的擺設位置,且還能 透過任意移動方式改變視野角度,讓線上看房的體驗更加全面。

租屋黑市則是租屋族皆需要瞭解的議題,包括租賃市場上存在非 法或不當行為,例如租金過高、租約欺詐或不合法的租賃安排等,房 屋是否符合政府規範皆是租屋黑市的範疇,但大多數的租屋族,並不 太清楚何謂租屋黑市,如何防範與注意,故我們開發黑市專區來進行 宣導,專區內功能也可以用來分享不管是政府政策或是最新條款,以 此來增加大眾對於這方面的知識。

關鍵詞:環景、租房、租屋黑市

- I -

|     |           |        | 目 錄                      |        |
|-----|-----------|--------|--------------------------|--------|
| 摘   | 要         |        |                          | I      |
| 目   | 錄         |        |                          | Ι      |
| 表   | 目         | 錄      |                          | V      |
| 圖   | 目         | 錄      | 7                        | V      |
| 第   | 膏         | ·<br>章 | 緒論                       | 1      |
| •   | -1        | .1     | 研究動機                     | 1      |
|     | 1         | .2     | 研究目的                     | 1      |
| 第   | 貳         | 童      | 文獻回顧與探討                  | 2      |
| 21. | $\hat{2}$ | .1     | 常用網站分析與比較                | 2      |
|     | _         |        | 2.1.1 591 和 屋 網          | -2     |
|     |           |        | 217 坐层细                  | 2      |
|     |           |        | 213 網站比較表                | 3      |
| 笡   | 氽         | 音      | 研究方法                     | 2<br>4 |
| 71  | <u>چ</u>  | +      | 研究空構                     | 4      |
|     | 3         | .1     | 使用技術                     | 5      |
|     | 5         | •      | 3.2.1 Visual Studio Code | 5<br>5 |
|     |           |        | 3.2.2 XAMPP              | 5      |
|     |           |        | 3.2.3 PHP                | 5      |
|     |           |        | 3.2.4 PHPMyAdmin         | 5      |
|     |           |        | 3.2.5 MYSQL              | 5      |
|     |           |        | 3.2.6 Kuula 平台           | 6      |
|     |           |        | 3.2.7 RICOH THETA SC     | 6      |
|     |           |        | 3.2.8 THETA              | 7      |
|     | 3         | .3     | 甘特圖                      | 7      |
|     | 3         | .4     | 網站架構                     | 8      |
|     | 3         | .5     | 用户註冊流程                   | 9      |
|     | 3         | .6     | 用户登入流程1                  | 0      |
|     | 3         | .7     | E-R model1               | 1      |
|     | 3         | .8     | 資料表1                     | 2      |
|     |           |        | 3.8.1 用戶資料表1             | 2      |
|     |           |        | 3.8.2 房屋資料表1             | 3      |
|     |           |        | 3.8.3 租屋黑市專區資料表1         | 4      |
|     |           |        | 3.8.4 租屋黑市專區分類資料表1       | 4      |
|     |           |        | 3.8.5 評價系統資料表1           | 4      |
| 第   | 肆         | 章      | 實作成果1                    | 5      |
|     | 4         | .1     | 首頁1                      | 5      |
|     | 4         | .2     | 會員註冊1                    | 6      |
|     | 4         | .3     | 會員登錄1                    | 7      |

#### - II -

| 4.4 個人資料              | 17 |
|-----------------------|----|
| 4.5 變更密碼              | 18 |
| 4.6 註銷帳號              |    |
| 4.7 我要 SHOW 房         | 19 |
| 4.8 我的房屋              | 20 |
| 4.9 觀看房屋              | 20 |
| 4.10 編輯房屋             |    |
| 4.11 下架房屋             | 23 |
| 4.12 房屋搜尋             | 24 |
| 4.13 登出               | 25 |
| 4.14 公益出租人與合法租屋標章     | 25 |
| 4.15 房東評價系統           |    |
| 4.16 後台管理員介面-管理評價     | 27 |
| 4.17 後台管理員介面-房東證件審核   | 27 |
| 4.18 租屋黑市專區-FindOut?  |    |
| 4.19 租屋黑市專區-NEWS      |    |
| 4.20 後台管理員介面-管理租屋黑市專區 |    |
| 4.21 後台管理員介面-環景導覽影片嵌入 |    |
| 4.22 常見問題             |    |
| 第伍章 結論與未來展望           |    |
| 參考文獻                  |    |

# 表目錄

| 表2.1 網站比較表       | 3  |
|------------------|----|
| 表3.1 用戶資料表       |    |
| 表3.2 房屋資料表       |    |
| 表3.3 租屋黑市專區資料表   | 14 |
| 表3.4 租屋黑市專區分類資料表 | 14 |

表3.5 評價系統資料表......14

| 圖2.1 591租屋網頁面           | 2    |
|-------------------------|------|
| 圖2.2 樂屋網頁面              | 3    |
|                         |      |
| 圖3.1 研究流程圖              | 4    |
| 圖3.2 kuula 平台圖標         | 6    |
| 圖 3.3 RICOH THETA SC 相機 | 6    |
| 圖 3.4 THETA APP         | 7    |
| 圖3.5 甘特圖                | 7    |
| 圖3.6 網站架構圖              | 8    |
| 圖3.7 用戶註冊流程圖            | 9    |
| 圖3.8 用戶登入流程圖            | 10   |
| 圖 3.9 E-R model         | 11   |
|                         |      |
| 圖4.1 首頁圖                | 15   |
| 圖4.2 範例環景導覽影片           | 15   |
| 圖4.3 會員註冊               | 16   |
| 圖4.4 會員登錄介面             | 17   |
| 圖4.5 個人資料介面             | 17   |
| 圖4.6 變更密碼               | 18   |
| 圖4.7 註銷帳號               | 18   |
| 圖4.8 註銷成功提示             | 18   |
| 圖4.9 我要 SHOW 房          | . 19 |
| 圖4.10 我的房屋              | 20   |
| 圖4.11 觀看房屋介面            | 20   |
| 圖4.12 觀看房屋資訊描述介面        | 21   |
| 圖4.13 觀看房屋地圖介面          | 21   |
| 圖4.14 編輯房屋              | 22   |
| 圖4.15 下架房屋              | 23   |
| 圖4.16 下架成功提示            | 23   |
| 圖4.17 房屋搜尋              | 24   |
| 圖4.18 搜尋結果              | 24   |
| 圖4.19 登出成功提示            | 25   |
| 圖4.20 審核標章示意圖           | 25   |
| 圖4.21 房東評價介面            | 26   |
| 圖4.22 評論申報介面            | 26   |
| 圖4.23 後台管理房東評價介面        | 27   |
| 圖4.24 後台審核文件介面          | 27   |
| 圖4.25 租屋黑市專區介面          | 28   |

# 圖目錄

| 圖4.26 | 租屋黑市專區最新消息   | 28 |
|-------|--------------|----|
| 圖4.27 | 後台管理租屋黑市專區介面 | 29 |
| 圖4.28 | 環景圖接收介面      | 29 |
| 圖4.29 | 常見問題介面       | 30 |

## 第壹章 緒論

#### 1.1 研究動機

以往以我們親身經驗的租房體驗來說,都是在網站上找尋房東的聯絡資料並 與他聯繫並見面相約看房,在這之前也都只是在該租屋平台上閱覽照片而已,有 些房東甚至會將不同房間內較新的部分展示出來,藉此來吸引有願前往觀賞的租 客,見面之後再尋求更好的機會不論是口頭說服或是討價還價。

相約的過程我們更認為是相對麻煩的,並且失望是多於滿意的,我們就在思 考為何租房網站不能加入環景照片,讓我們在去現場觀看之前,就可在家使用此 功能,不用單單觀賞一部份片面的照片,而環景照片可以大致確認一下是否房間 配置與我們預想的是否相同,藉此過濾掉與心中不符合的房間也可以使失落感降 低。

並且近期租屋黑市問題嚴重影響到租屋市場,許多較為弱勢的族群想 申請政府的補貼卻屢屢遭到房東拒絕,房東為了逃稅而犧牲到租客的權 益,我們的租屋網為了抑制該情況持續發生,設計了多款功能來符合用戶 需求。

#### 1.2 研究目的

環景租屋網與一般照片租屋網最明顯的區別就是環景功能,當然房東如果本 身就知道如何拍攝並且不需要任何協助,就不會需要用到此項服務。

為使用戶能放心地避免承租到風險高的房屋,上傳公益出租人及相關證件的 好處就是能夠在搜尋時,使自己的房屋能夠顯示標章,使用戶在觀看時能夠明顯 了解到該房屋與別的房屋在權益方面的差別,房東也能使自己待出租的房屋,能 夠擁有更好的曝光率,提高成功出租房屋的機率。

## 第貳章 文獻回顧與探討

## 2.1常用網站分析與比較

#### 2.1.1 591租屋網

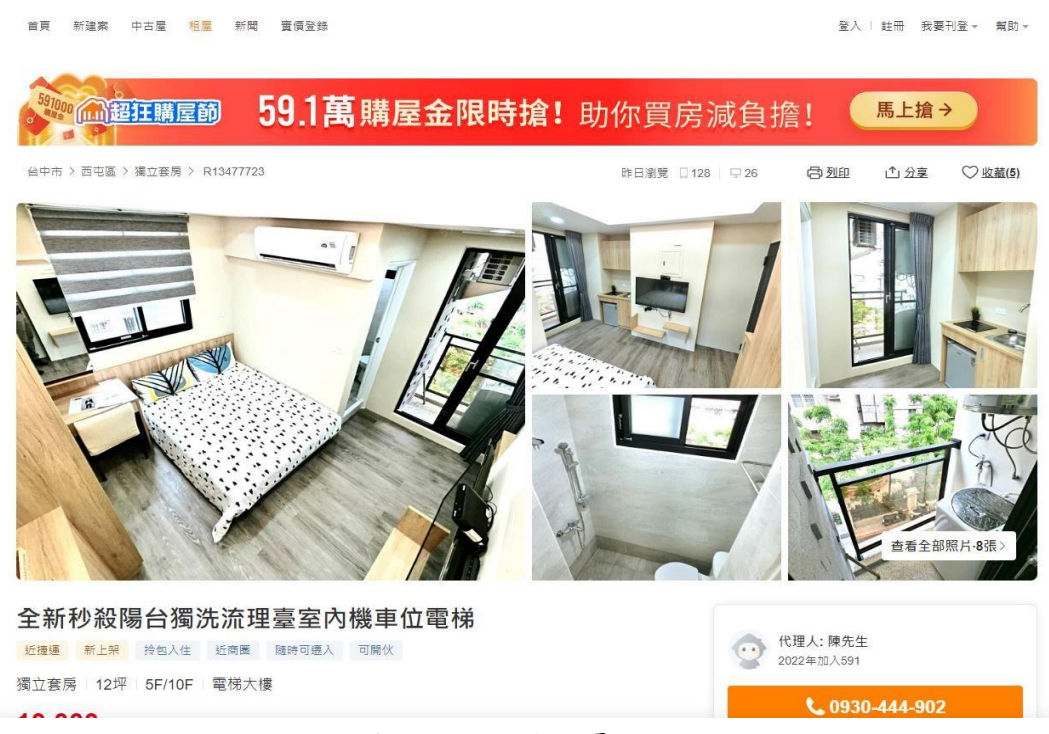

#### 圖2.1 591租屋網頁面

591算是租屋網站中最廣為人知的,不管是條件篩選還是網站頁面,都是一 等一且非常乾淨舒適的,不過美中不足的是如圖2.1上,單純觀看圖片對於一些空 間概念理解較差的使用者,會比較難以在腦中拼湊出完整房間的樣貌與配置,而 我們網站提供環景相片導覽即可改善這個缺點。[1]

#### 2.1.2 樂屋網

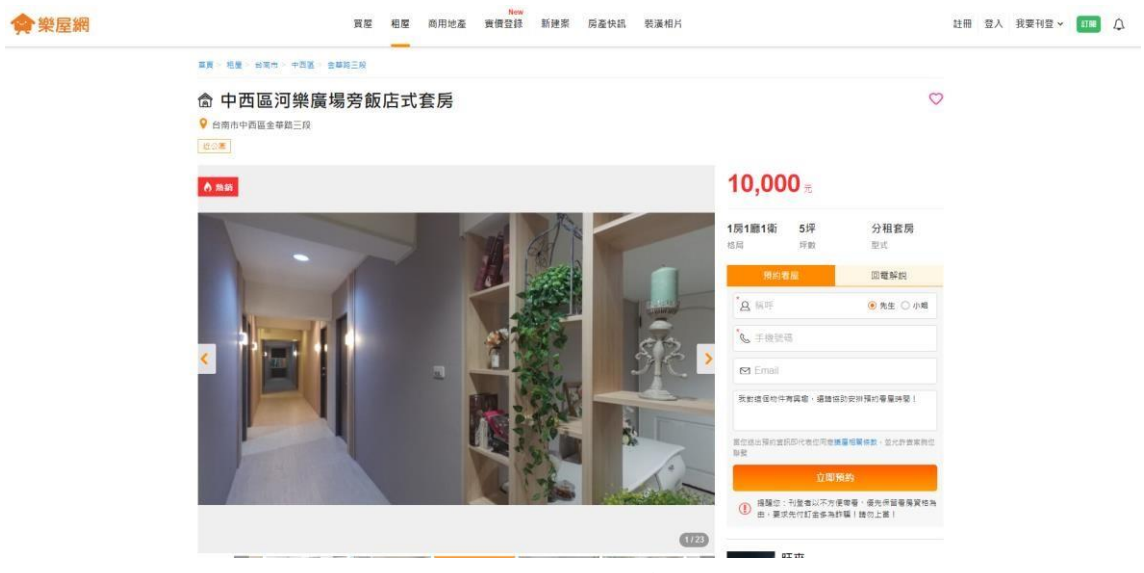

圖2.2 樂屋網頁面

樂屋網為 PChome 與台灣五間不動產經紀公司合資成立,網站篩選功能相對 591較少一些,但整體網站頁面也是非常舒適,比較美中不足的地方是樂屋網的 廣告很多,而我們的網站是沒有任何廣告的。 該網站房屋資訊較不清楚,我們的 網站以此為重心設計了標章功能,也有評價功能讓用戶可以對該房東或者房屋進 行評論,以此來避免黑心房東事件。

而上述兩個網站相較於我們的網站,除了環景導覽看房外,我們網站也加入 租屋黑市專區,用來宣導如何防範,與政府最新相關租屋的政策,資訊都可以在 此專區內獲得,用以避免大家誤入租屋黑市陷阱。[2]

#### 2.1.3 網站比較表

針對以上兩者網站與我們網站的差異我們製作出下列的比較表,如表2.1所示

|        | 環景租屋網 | 591 租屋網 | 樂屋網  |
|--------|-------|---------|------|
| 房東身分認證 | 標章    | 基本證件    | 基本證件 |
| 觀賞房屋方式 | 環景導覽  | 照月      | 照月   |
| 置入廣告   | 無     | 有       | 有    |

#### 表2.1 網站比較表

## 第參章 研究方法

## 3.1 研究架構

經由小組討論後定下主題,再參考各個網站,進行網站與程式的撰寫,最後 通過不斷的測試與除錯做出成品。如圖3.1所示。

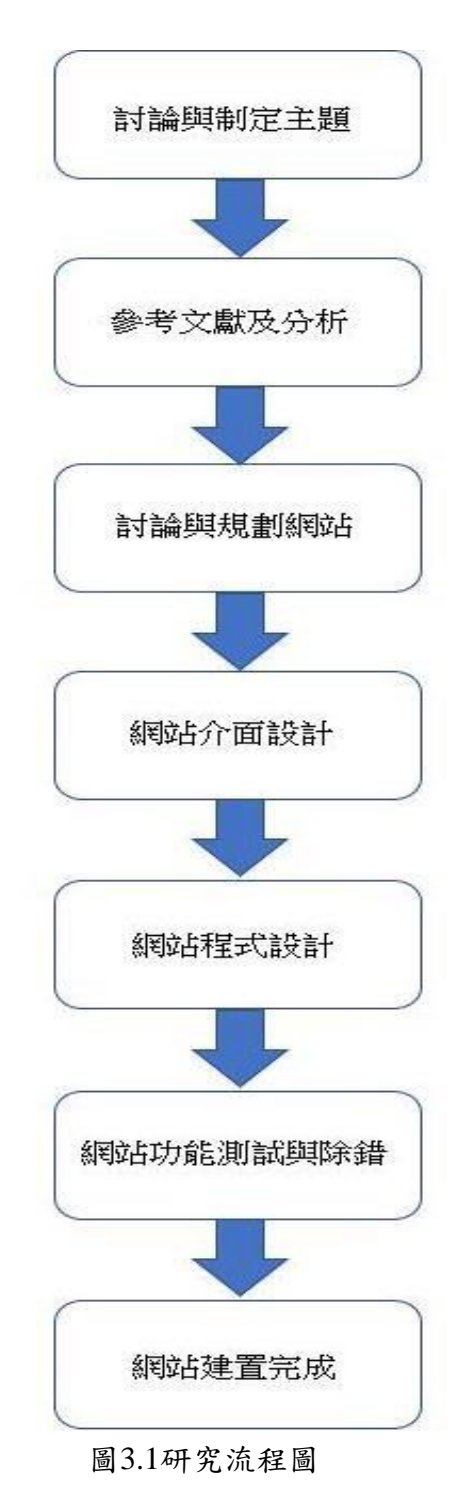

3.2 使用技術

#### **3.2.1 Visual Studio Code**

Visual Studio Code 是一款由微軟開發且跨平台的免費原始碼編輯器。該軟體 支援語法突顯、程式碼自動補全、程式碼重構功能,並且內建了命令列工具和 Git 版本控制系統。使用者可以更改佈景主題和鍵盤捷徑實現個人化設定,也可 以透過內建的擴充元件程式商店安裝擴充元件以加強軟體功能。

Visual Studio Code 預設支援非常多的程式語言,包括 JavaScript、Type-Script、 CSS 和 HTML;也可以透過下載擴充元件支援 Python、C/C++、Java 和 Go 在內的其他語言。支援功能包括語法突顯、括號補全、程式碼摺疊和程式碼片 段;對於部分語言,可以使用 IntelliSense。Visual Studio Code 也支援除錯 Node.js 程式。和 GitHub 的 Atom 一樣, Visual Studio Code 也基於 Electron 框架構建。作 為跨平台的編輯器, Visual Studio Code 允許使用者更改檔案的頁碼、換行符號和 程式語言。[3]

#### **3.2.2 XAMPP**

XAMPP 其實每個字母都有特別的意義。除了第一個字母外,後面四個各自 代表一種架站程式,A 代表 Apache 網頁伺服器。M 通常代表 MySQL,但最近已 經改成 MariaDB。最後的兩個 P 分別是 PHP 與 Perl,兩種程式語言的直譯器。

AMPP 這四個字母組合出一個具備 PHP 與 Perl 直譯器,一個資料庫伺服器及 一個網頁伺服器。而開頭的 X 代表這個軟體可在多種系統平台上使用。[4]

#### 3.2.3 PHP

PHP(全稱:PHP:Hypertext Preprocessor,即「PHP:超文字預處理器」)是 一種開源的通用電腦手稿語言,尤其適用於網路開發並可嵌入 HTML 中使用。 PHP的語法借鑑吸收 C 語言、Java 和 Perl 等流行電腦語言的特點,易於一般程式 設計師學習。PHP 的主要目標是允許網路開發人員快速編寫動態頁面,但 PHP 也 被用於其他很多領域。

PHP 的應用範圍相當廣泛,尤其是在網頁程式的開發上。一般來說 PHP 大多執行在網頁伺服器上,通過執行 PHP 程式碼來產生使用者瀏覽的網頁。PHP 可以 在多數的伺服器和作業系統上執行。根據 2013 年 4 月的統計資料, PHP 已經被安 裝在超過 2 億 4400 萬個網站和 210 萬台伺服器上。[5]

#### 3.2.4 PHPMyAdmin

phpMyAdmin 是一個以 PHP 為基礎,以 Web-Base 方式架構在網站主機上的 MySQL 的資料庫管理工具,讓管理者可用 Web 介面管理 MySQL 資料庫。藉由此 Web 介面可以成為一個簡易方式輸入繁雜 SQL 語法的較佳途徑,尤其要處理大量 資料的匯入及匯出更為方便。[6]

#### **3.2.5 MYSQL**

MySQL在過去由於效能高、成本低、可靠性好,已經成為最流行的開源資料 庫,因此被廣泛地應用在 Internet 上的中小型網站中。隨著 MySQL 的不斷成熟, 它也逐漸用於更多大規模網站和應用,比如維基百科、Google 和 Facebook 等網站。 [7]

### 3.2.6 Kuula 平台

Kuula 是一款專門發布 VR 照片,給全球各地的人觀賞的網站,他不但提供類似 IG 的功能,也能夠讓會員在後台進行照片的管控與編輯,更好的介紹與概覽照 片裡的事物風景[8]

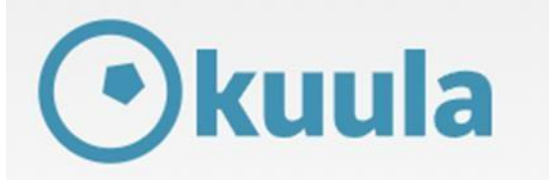

圖 3.2kuula 平台圖標

### **3.2.7 RICOH THETA SC**

RICOH THETA SC 使用高解析度來進行靜態拍攝(相片),最低解析度就達到 2048\*1024,最高更可達到 5200\*2500。並且相容於三腳架(1/4 國際通用螺絲接 口),能夠更加符合我們的拍攝需求。

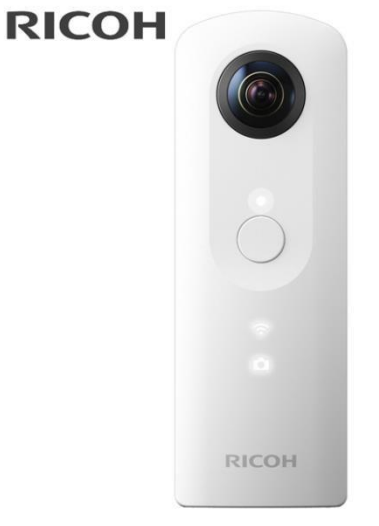

圖 3.3 RICOH THETA SC 相機

#### **3.2.8 THETA**

THETA 是負責與我們環景相機連結的手機 APP,也是用來正常撥放 VR 照片的工具,如果單單在手機向部裡面觀看 VR 照片,其實是無法達到環景的效果的,需要使用專門的 VR 照片撥放器,才可以使用環景的照片技術。

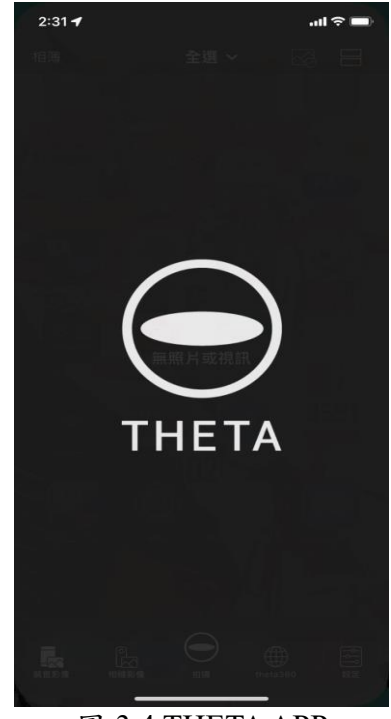

圖 3.4 THETA APP

## 3.3 甘特圖

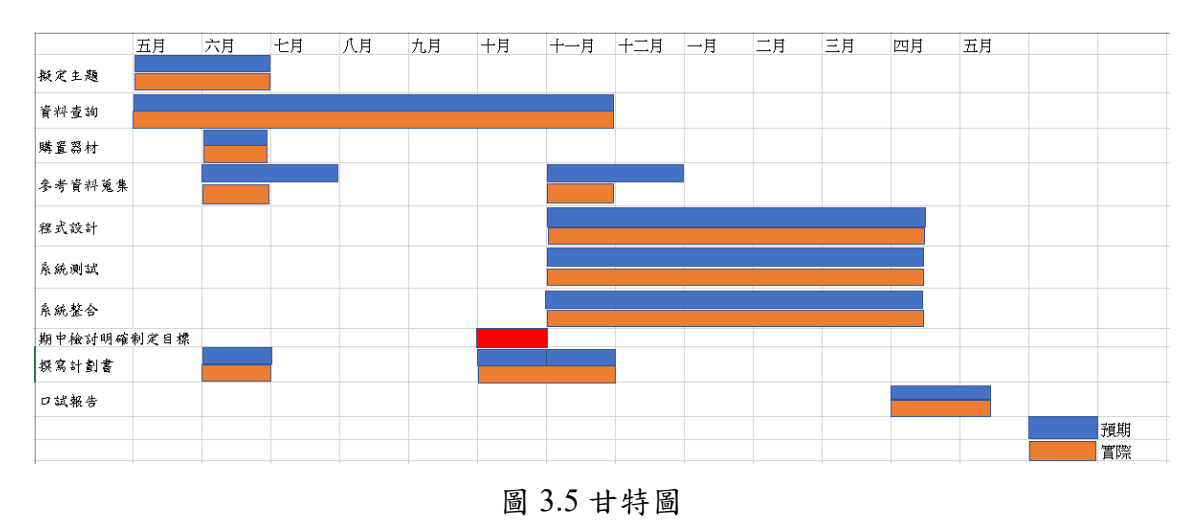

#### 3.4 網站架構

使用者開啟網站後會看到首頁會有用戶登入註冊、環景導覽範本展示等功 能,用戶頁面包括會員登入及註冊,需要先註冊會員才能夠進行刊登房屋,進行 刊登房屋後,可以在用戶中心頁面操作已刊登的房屋,也可以在搜尋介面查看自 已或者其他用戶上傳的房屋。如圖 3.6 所示。

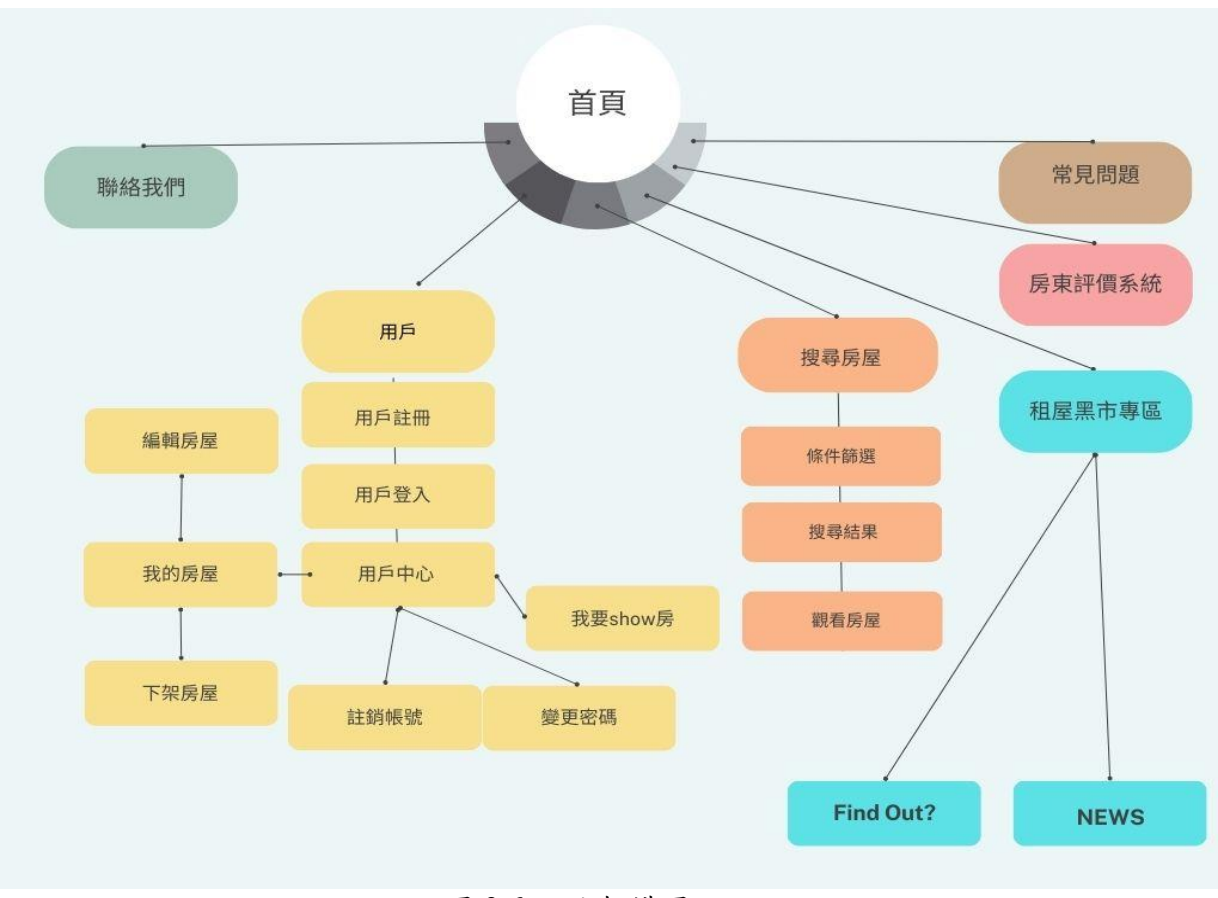

圖 3.6 網站架構圖

#### 3.5 用户註冊流程

註冊系統流程圖,首先進入註冊頁面,在輸入基本資料後, 系統會偵測輸入 的帳號是否有重複,如有重複則重新輸入,最後資料填寫完畢後會 出現註冊成功 的提示,即完成註冊,如圖 3.7 所示。

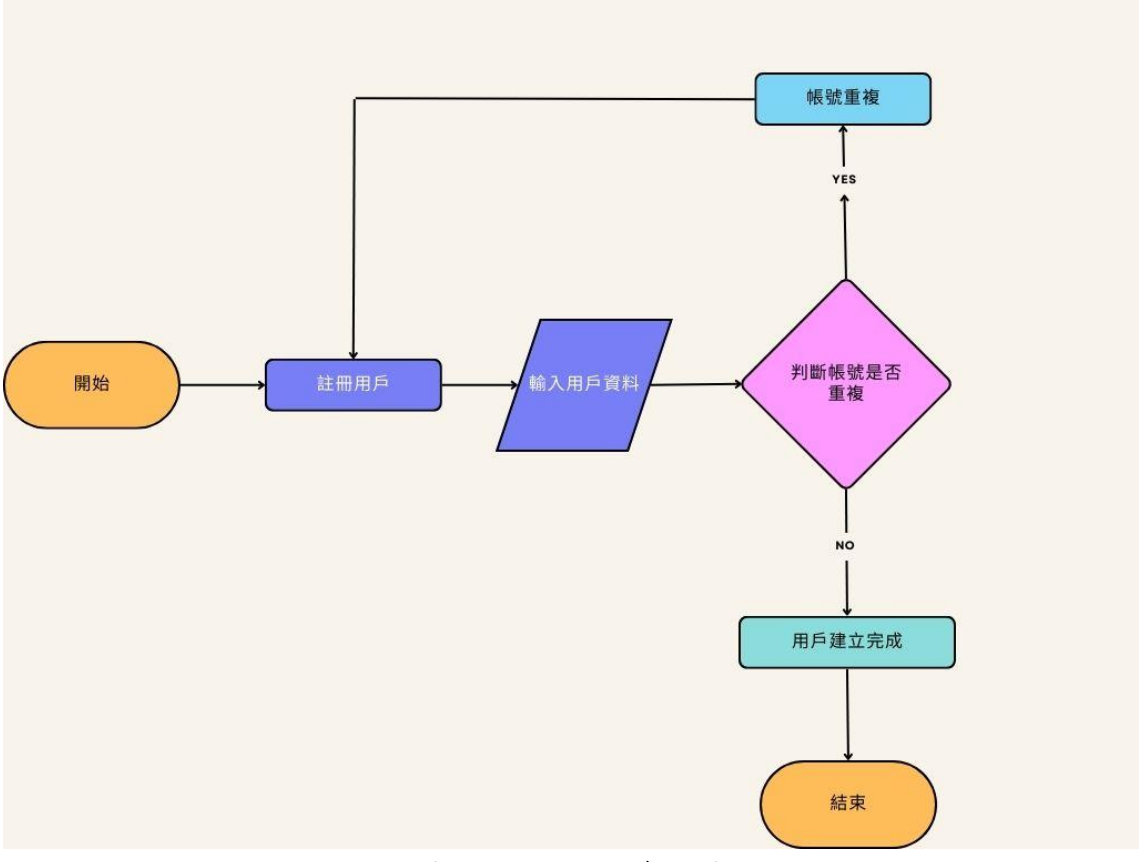

圖 3.7 用戶註冊流程圖

### 3.6 用户登入流程

會員登入系統流程圖,進入登入頁面,輸入帳號、密碼,輸入完成後系統會 偵測資料是否正確,如有錯誤則重新輸入,最後帳號密碼填寫完畢會出現登入成 功的提示。如圖 3.8 所示。

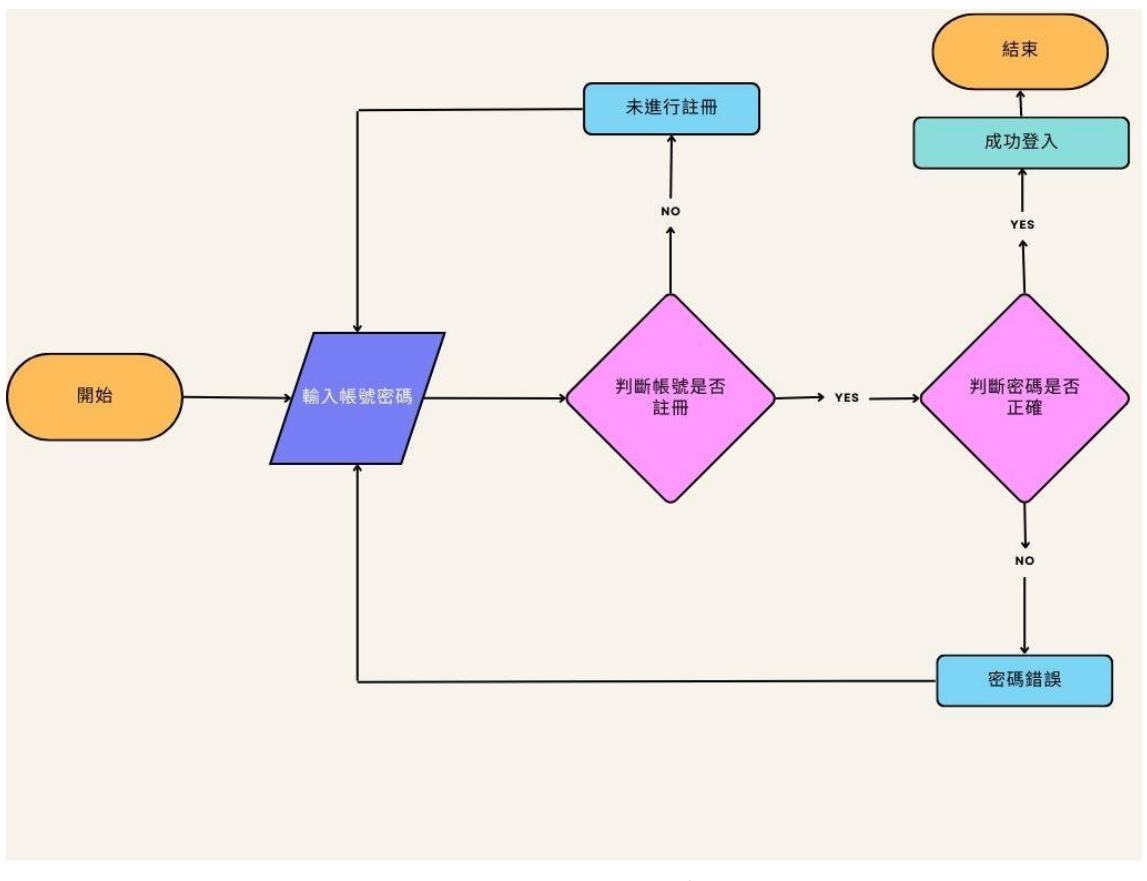

圖 3.8 用户登入流程圖

#### 3.7 E-R model

本網站的 E-R model 如下圖所示,分為用戶、房屋、評價系統、管理者及專區,用戶實體包含了帳號、密碼、信箱、手機等屬性,專區包含了文章類別、文章內容,評價系統實體包含了評價者及評價內容等,管理者包含了管理專區和管理評價,房屋實體包含了地址、名稱、租金、介紹等屬性。如圖 3.9 所示。

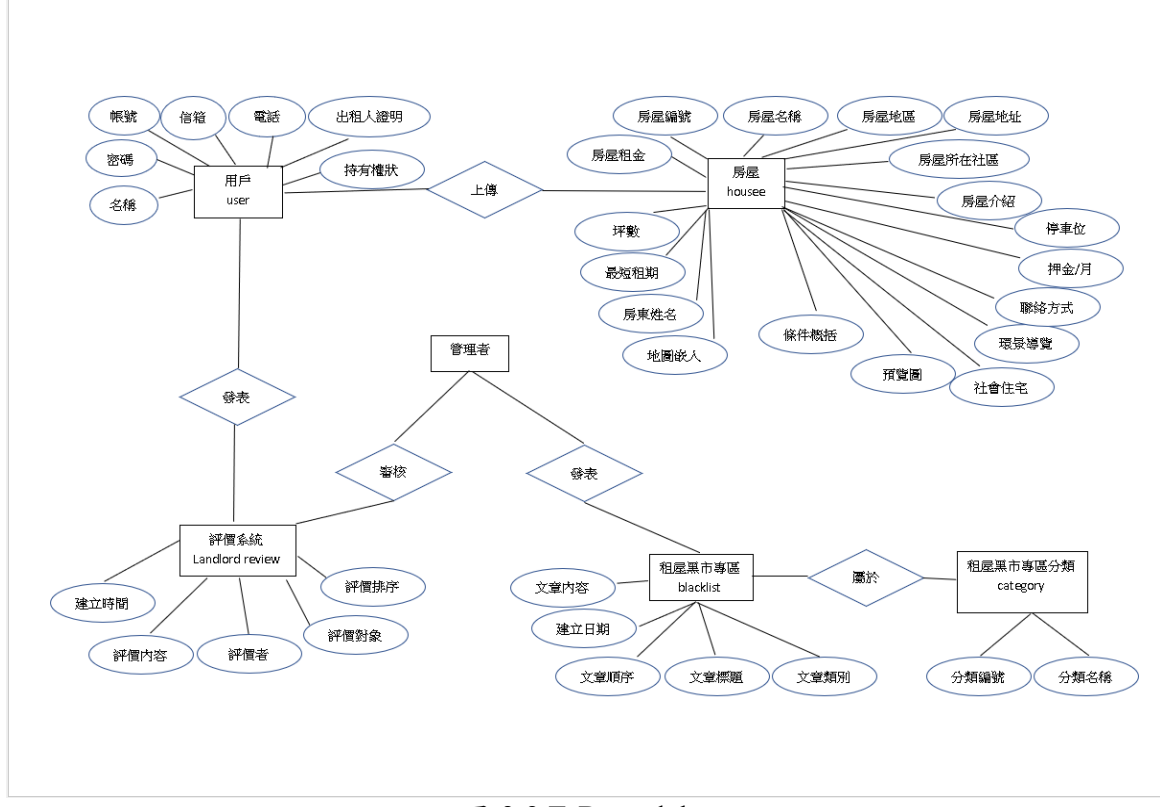

圖 3.9 E-R model

## 3.8 資料表

## 3.8.1 用戶資料表

此資料表用來記錄所有用戶的資料,內容包括用戶帳號、用戶密碼,以及用 戶名稱與基本資料。如表 3.1 所示。

| 欄位。                    | 類型。                   | 欄位說明。   |
|------------------------|-----------------------|---------|
| aco <sup>3</sup>       | <u>varchar(</u> 20)#  | 用戶帳號↩   |
| pass₽                  | <u>varchar(</u> 20)#  | 用戶密碼。   |
| name₽                  | text₽                 | 用戶名稱。   |
| mail₽                  | <u>varchar(</u> 30)₽  | 用戶信箱↩   |
| phone#                 | <u>varchar(</u> 20)₽  | 用戶電話。   |
| public_benefit_lessor~ | <u>varchar(</u> 200)# | 上傳相關證件。 |
| rental_certi~          | <u>varchar(</u> 200)+ | 上傳相關證件。 |

表 3.1 用戶資料表

## 3.8.2 房屋資料表

此資料表用來記錄所有房屋的資料,內容包括房屋的名稱和地址,以及 所在社區名稱與基本資訊,還有所提供的設備與房東姓名。如表 3.2 所示。

| 欄位。                | 類型。           | 欄位說明。  |   |
|--------------------|---------------|--------|---|
| hh_id <sup>_</sup> | int(11)₽      | 房屋編號→  | 7 |
| hh_name₽           | text≁         | 房屋名稱↩  | 7 |
| hh_where           | text₽         | 房屋地區↩  | 4 |
| hh_address₽        | text₽         | 房屋地址↩  | 4 |
| hh_∞m₽             | varchar(20)₽  | 房屋所在社區 | - |
| description₽       | text⊷         | 房屋介紹   | - |
| hh_price₽          | text₽         | 房屋租金↩  | - |
| water₽             | varchar(20)+  | 水費↔    | 4 |
| light₽             | varchar(20)₽  | 電費     | - |
| inter₽             | varchar(20)+  | 網路費↔   | 4 |
| wash₽              | varchar(20)+  | 洗衣機。   | 4 |
| ref₽               | varchar(20)+  | 冰箱₽    | - |
| drink#             | varchar(20)+  | 飲水機↩   | 4 |
| tel₽               | varchar(20)+  | 電視↩    | 4 |
| air₽               | varchar(20)+  | 冷氣₽    | - |
| gas⇔               | varchar(20)₽  | 瓦斯₽    | 4 |
| bed₽               | varchar(20)₽  | 屎墊₽    | - |
| cloth₽             | varchar(20)+  | 衣櫥₽    | - |
| sofa₽              | varchar(20)₽  | 沙發┩    | - |
| tach₽              | varchar(20)+  | 桌椅↩    | 4 |
| pet₽               | varchar(20)+  | 寵物↩    | - |
| parking₽           | varchar(10)+  | 停車位↩   | - |
| square₽            | float₽        | 坪數↩    | 4 |
| deposit₽           | varchar(10)+  | 押金/月↩  | 4 |
| min_rent≓          | int(10)+      | 最短租期₽  | - |
| contact₽           | varchar(200)+ | 聯絡方式↩  | 4 |
| is_social_housing+ | int(10)#      | 社會住宅↩  | 4 |
| hh_img₽            | varchar(80)₽  | 預覽圖↩   | - |
| hh_who@            | varchar(100)# | 房東姓名↩  | 7 |
| g∞gle_map≓         | text₽         | 地圖嵌入↩  | 7 |
| panorama_images#   | longtext₽     | 環景圖↩   | 7 |

表 3.2 房屋資料表

### 3.8.3 租屋黑市專區資料表

此資料表用來存放租屋黑市專區之文章。如表 3.3 所示。

| 欄位↩         | 類型↩                   | 欄位說明。 |
|-------------|-----------------------|-------|
| id∘         | <u>int(</u> 11)₽      | 文章順序▫ |
| category₽   | <u>int(</u> 100)₽     | 文章類別↩ |
| title₽      | <u>varchar(</u> 100)₽ | 文章標題↩ |
| content₽    | text₽                 | 文章內容↩ |
| created_at~ | datetime₽             | 建立日期↩ |

表 3.3 租屋黑市專區資料表

#### ÷

## 3.8.4 租屋黑市專區分類資料表

此資料表用來分類租屋黑市專區所上傳之文章。如表 3.4 所示。

表 3.4 租屋黑市專區分類資料表

| 欄位。    | 類型。                   | 欄位說明。 | ÷ |
|--------|-----------------------|-------|---|
| id∘    | i <u>nt(</u> 11)#     | 分類編號↩ | ÷ |
| title₽ | <u>varchar(</u> 100)₽ | 分類名稱↩ | ę |

## 3.8.5 評價系統資料表

此資料表用來記錄評價系統之用戶,評論,時間,內容。如表 3.5 所 示。

#### 表 3.5 評價系統資料表

| 欄位。         | 類型。                  | 欄位說明。 |
|-------------|----------------------|-------|
| id          | <u>int(</u> 11)₽     | 評價排序₽ |
| user₽       | <u>varchar(</u> 10)₽ | 評價者↩  |
| landlord₽   | <u>varchar(</u> 10)₽ | 評價對象↩ |
| comment₽    | text₽                | 評價內容₽ |
| created_at₽ | datetime₽            | 建立時間↩ |

## 第肆章 實作成果

## 4.1 首頁

首頁功能介紹:登入註冊、聯絡我們、常見問題、環景導覽範例、房東評 價系統、租屋黑市專區和條件篩選區域。

條件篩選區域設有設備篩選、費用篩選和關鍵字篩選,用以讓使用者更精確地搜索條件房屋。

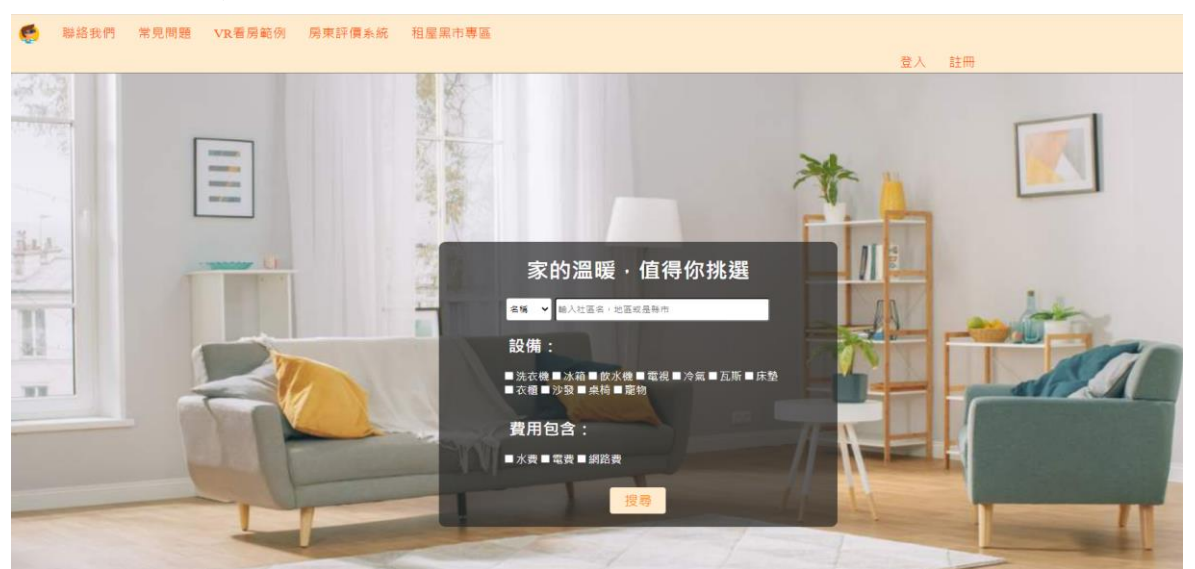

#### 圖4.1 首頁圖

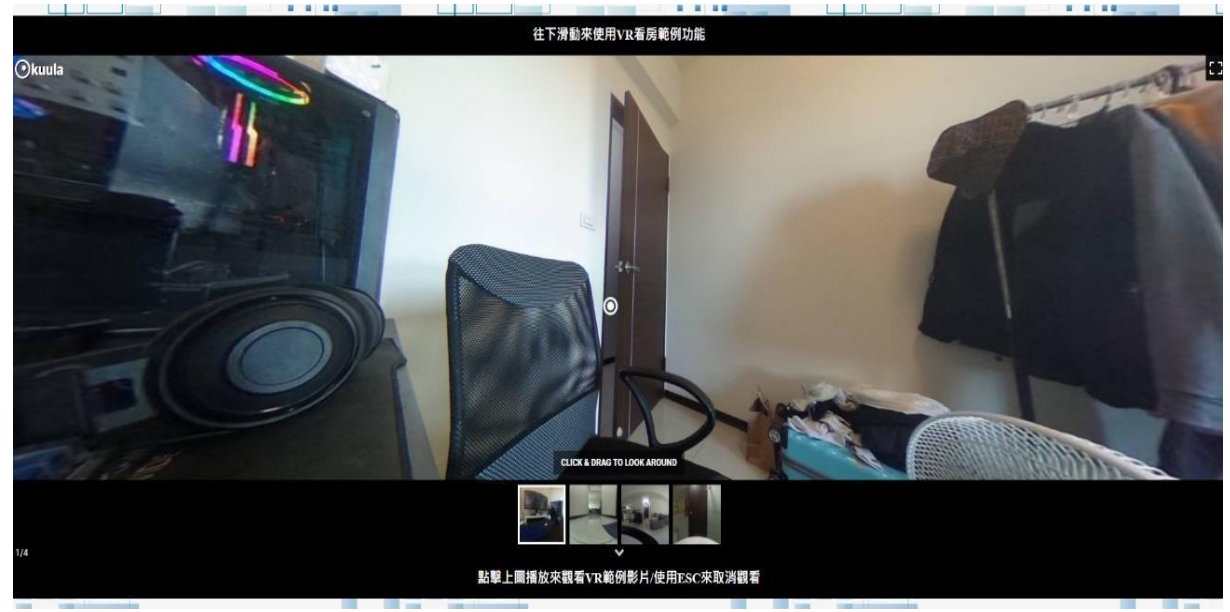

圖 4.2 範例環景導覽影片

#### 4.2 會員註冊

此為用戶註冊介面,用戶輸入基本個人資料已用來讓雙方方便連絡,房東若 是身為公益出租人也可在附上相關證明以及附上自己的房屋持有權狀來提升租客 的信任以及租房意願。

公益出租人為政府認證可申請住宅租金補助之房東文件,需要經由政府網站 獲取正當文件方可經過審核。

合法租屋證明則是該房屋所擁有權狀,經由地區地政事務所認證發放,需有 地區地政事務所章與經過該單位檢驗之相關資訊方可經過審核。

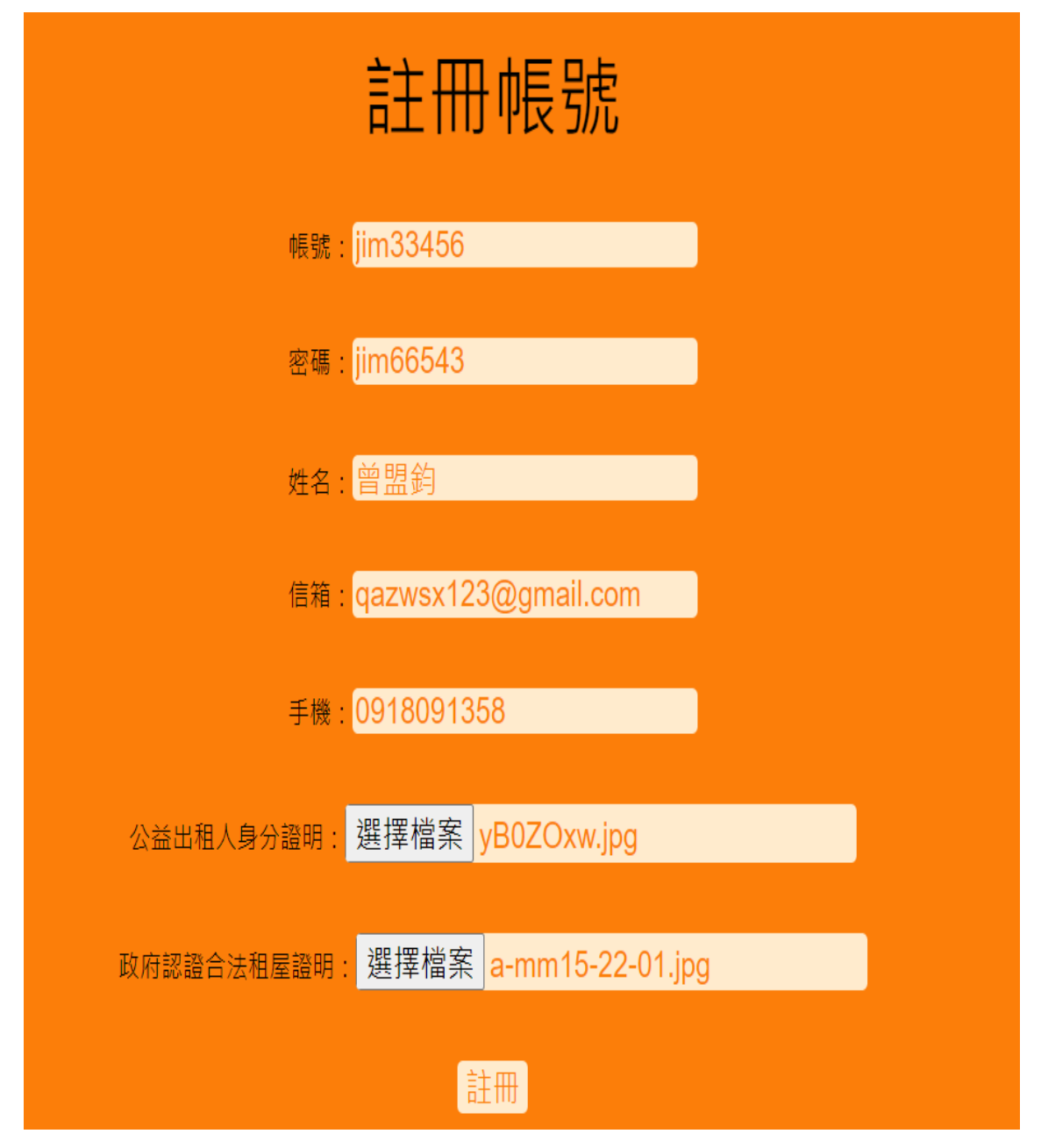

圖 4.3 會員註冊

4.3 會員登錄

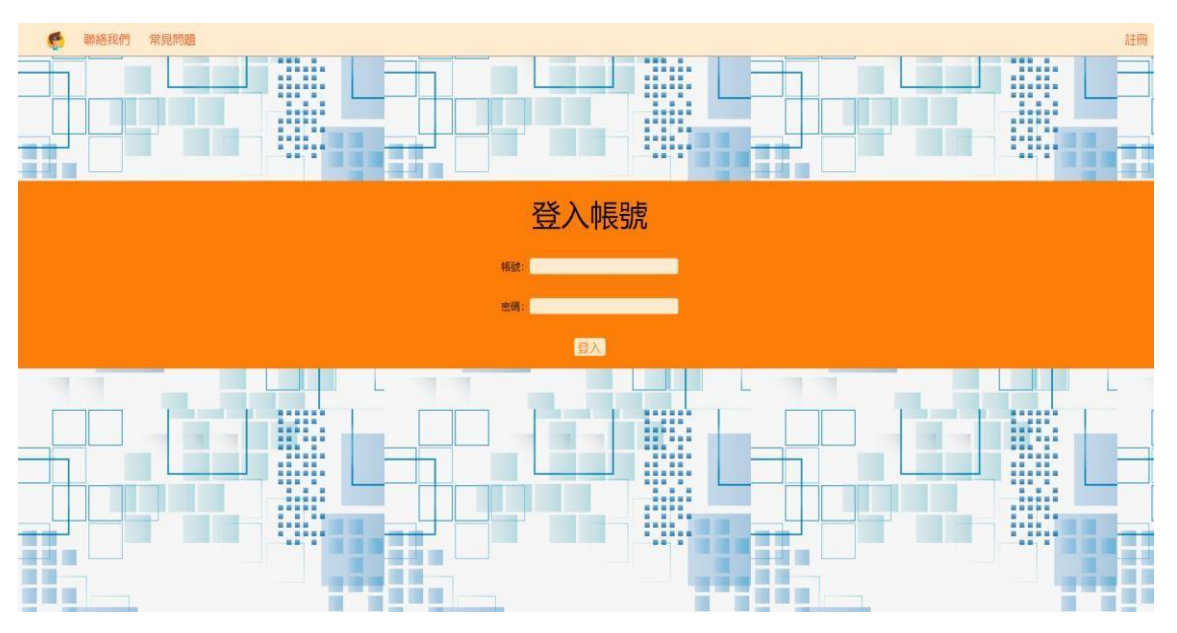

用戶註冊完來到登入畫面輸入帳號密碼進行登入即可使用租房網的所有功能。

#### 圖 4.4 會員登錄介面

#### 4.4 個人資料

所有用戶皆可在個人資料頁面修改個人密碼,以及房東可察看已上傳的房 屋,對房屋資料進行編輯修改,如帳號不須再使用也可註銷,若在註冊頁面沒有 上傳證明文件也可以在個人資料頁面上傳。

| 個人資料       |                      |                                            |                   |  |  |
|------------|----------------------|--------------------------------------------|-------------------|--|--|
|            | 更改密碼                 | 我的房屋                                       | 註銷帳號              |  |  |
| 上傳2<br>上傳政 | 公益出租人身分證<br>府認證合法租屋調 | 明: 選擇檔案 未<br>登明: 選擇檔案 :                    | 選擇任何檔案<br>未選擇任何檔案 |  |  |
|            |                      | 送出<br>···································· |                   |  |  |
|            |                      |                                            |                   |  |  |

#### 圖 4.5 個人資料介面

## 4.5 變更密碼

用戶若覺得密碼不安全或者太簡易,可以在此處更改自己的密碼增加安全 性。

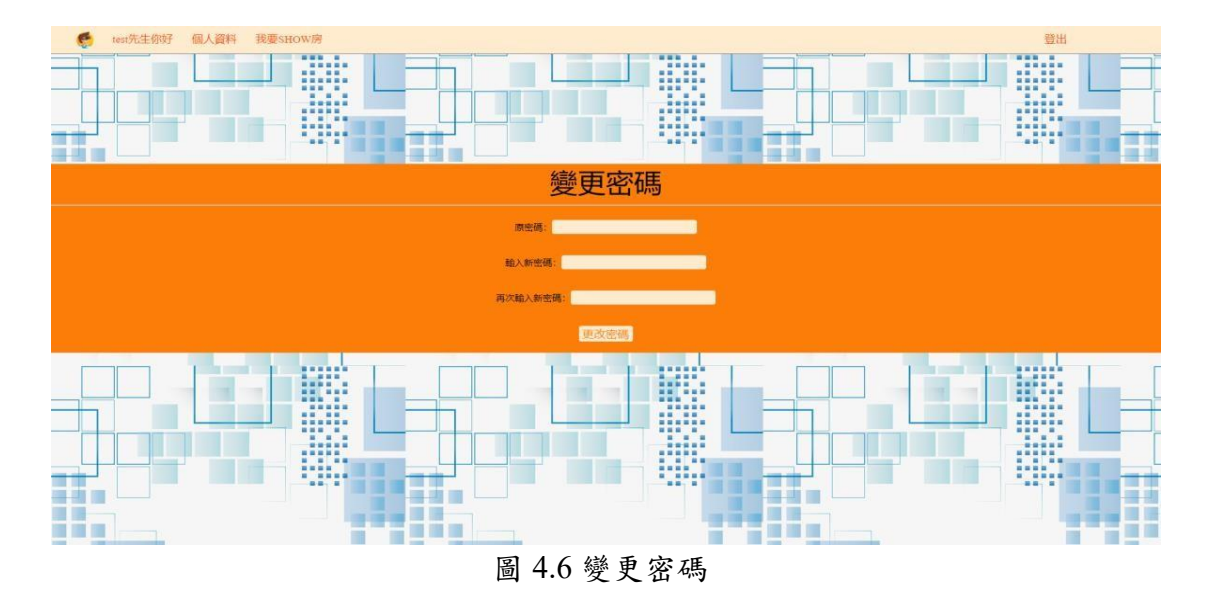

#### 4.6 註銷帳號

當使用者不再需要使用本網站時,可以通過註銷帳號將自己的帳號移除,就 不會有聯絡資訊留在本網站。

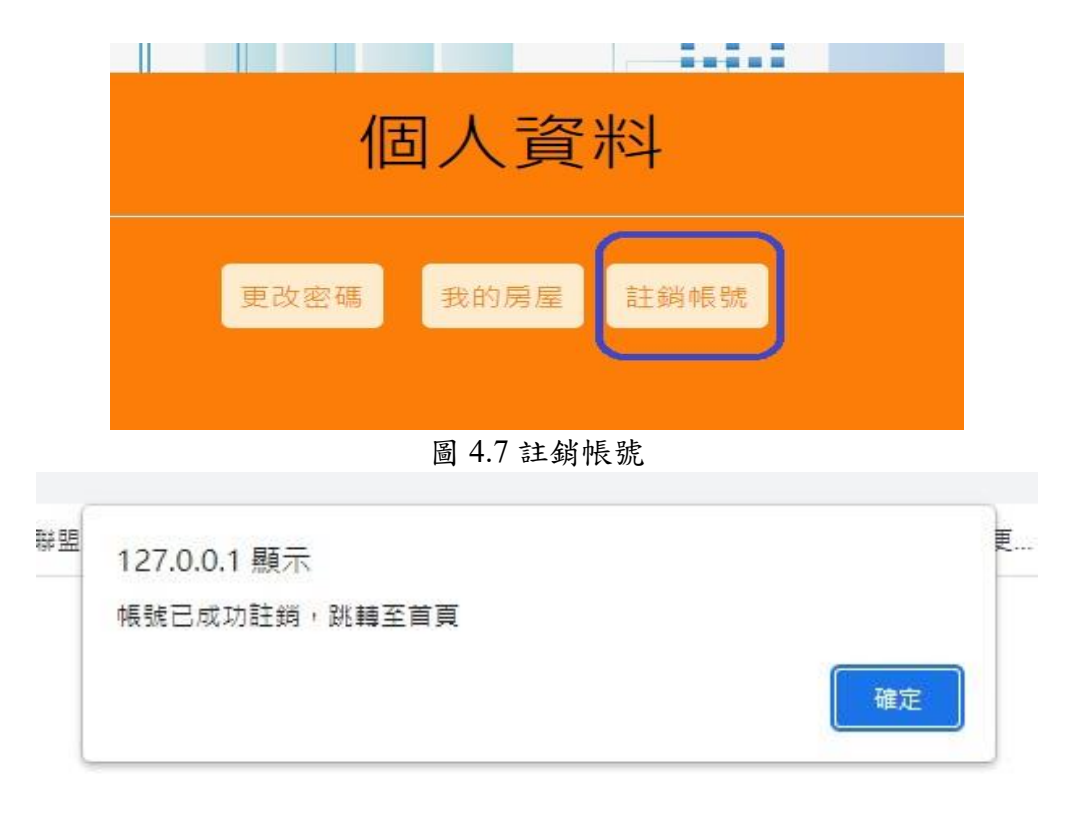

#### 圖 4.8 註銷成功提示

### 4.7 我要 SHOW 房

需要上傳房屋的房東需在我要 SHOW 房輸入房屋的詳細資訊,讓租客清楚了 解房屋的所在地址以及設備及所需租金,嵌入 GOOGLE MAP 讓租客觀看附近商 家可以提升租房意願。

而上傳環景圖的部分不需要必選,而是給房東多一選擇,如若需要與我們洽 該拍攝,就可以不用上傳環景圖,而是由我們來處理即可,反之則可以自主上 傳,我們就會在管理員使用者的介面收到照片並進行剪輯導覽。

| 房屋資訊填寫                                                                                                    |  |  |
|----------------------------------------------------------------------------------------------------|--|--|
|                                                                                                    |  |  |
| 房屋名稿:入于甲入小县房                                                                                               |  |  |
|                                                                                                    |  |  |
| · 社區名稱:人士領宋人街                                                                                              |  |  |
|                                                                                                    |  |  |
|                                                                                                    |  |  |
|                                                                                                    |  |  |
|                                                                                                    |  |  |
| 租金包含: ≤ 水費 = 電費 ≤ 網路費                                                                                      |  |  |
| 提供設備: ☑洗衣機 ☑冰箱 ☑飲水機 □ 電視 ☑冷氣                                                                               |  |  |
|                                                                                                    |  |  |
|                                                                                                    |  |  |
| 工時風方:選擇倫案 1220.jpeg<br>禮黒團(名選)・選擇爆索 +選擇任何條案                                                                |  |  |
|                                                                                                    |  |  |
| 電費1度5元<br>周邊商店多元,鄰近學校                                                                                      |  |  |
| 嵌入 Google 地圖:<br>allowfullscreen="""<br>loading="lazy"<br>referrerpolicy="no-referrer-<br>when-downgrade"> |  |  |
| ●聯絡方式:0918091358                                                                                           |  |  |
| □ 該房屋為社會住宅                                                                                                 |  |  |
| ·····································                                                                      |  |  |

圖 4.9 我要 SHOW 房

### 4.8 我的房屋

已上傳房屋的房東可在個人資料的我的房屋介面,對房屋進行觀看、編輯房 屋資訊以及下架。

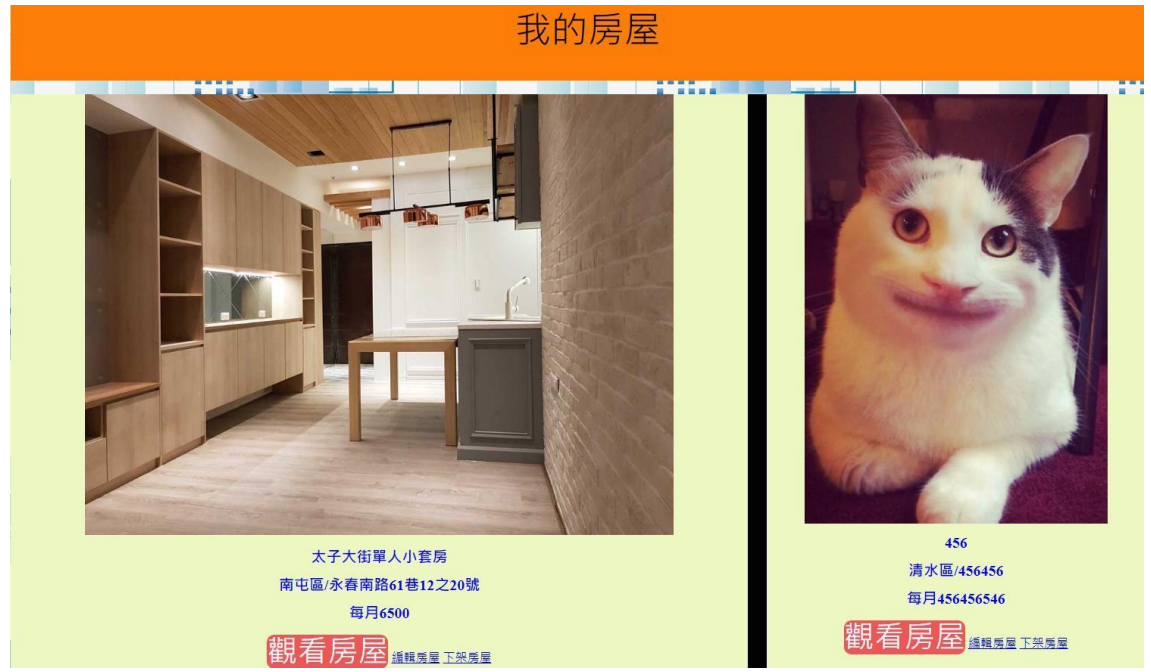

#### 圖 4.10 我的房屋

## 4.9 觀看房屋

在搜尋介面查詢到的房屋,可以點擊觀看房屋對房屋進行查看,畫面右下角 有房東的手機信箱以及姓名,畫面內有房屋的名稱地址以及所在社區,還有預覽 圖、詳細資訊和特色描述,若房東有上傳環景看房導覽,可以身歷其境的觀賞該 社區到房間內的導覽。

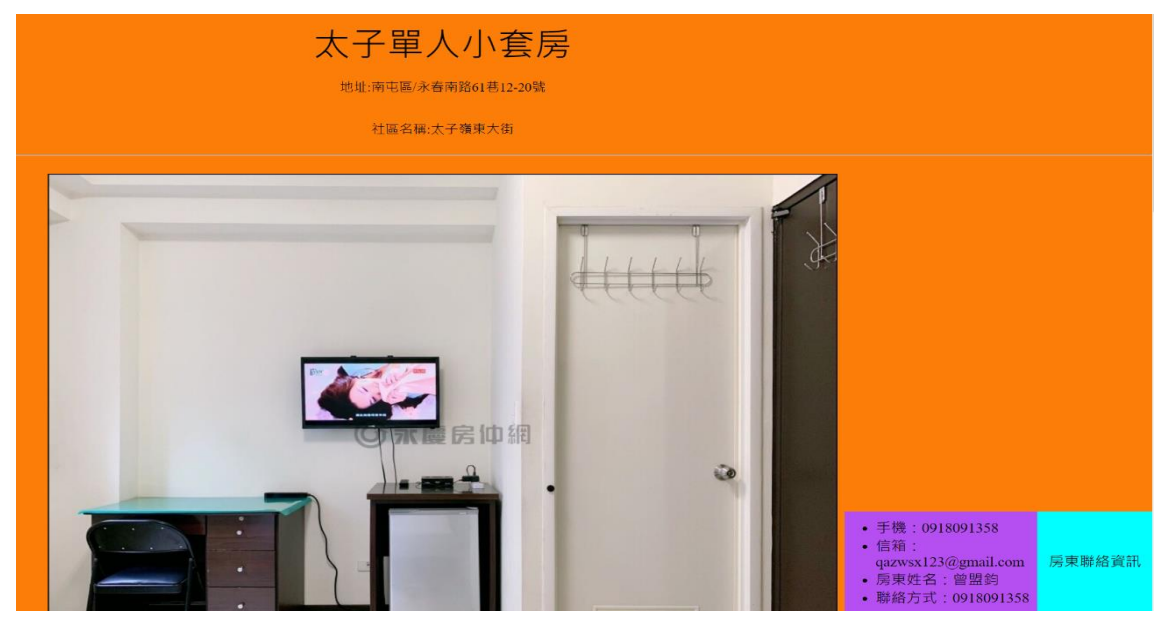

#### 圖 4.11 觀看房屋介面

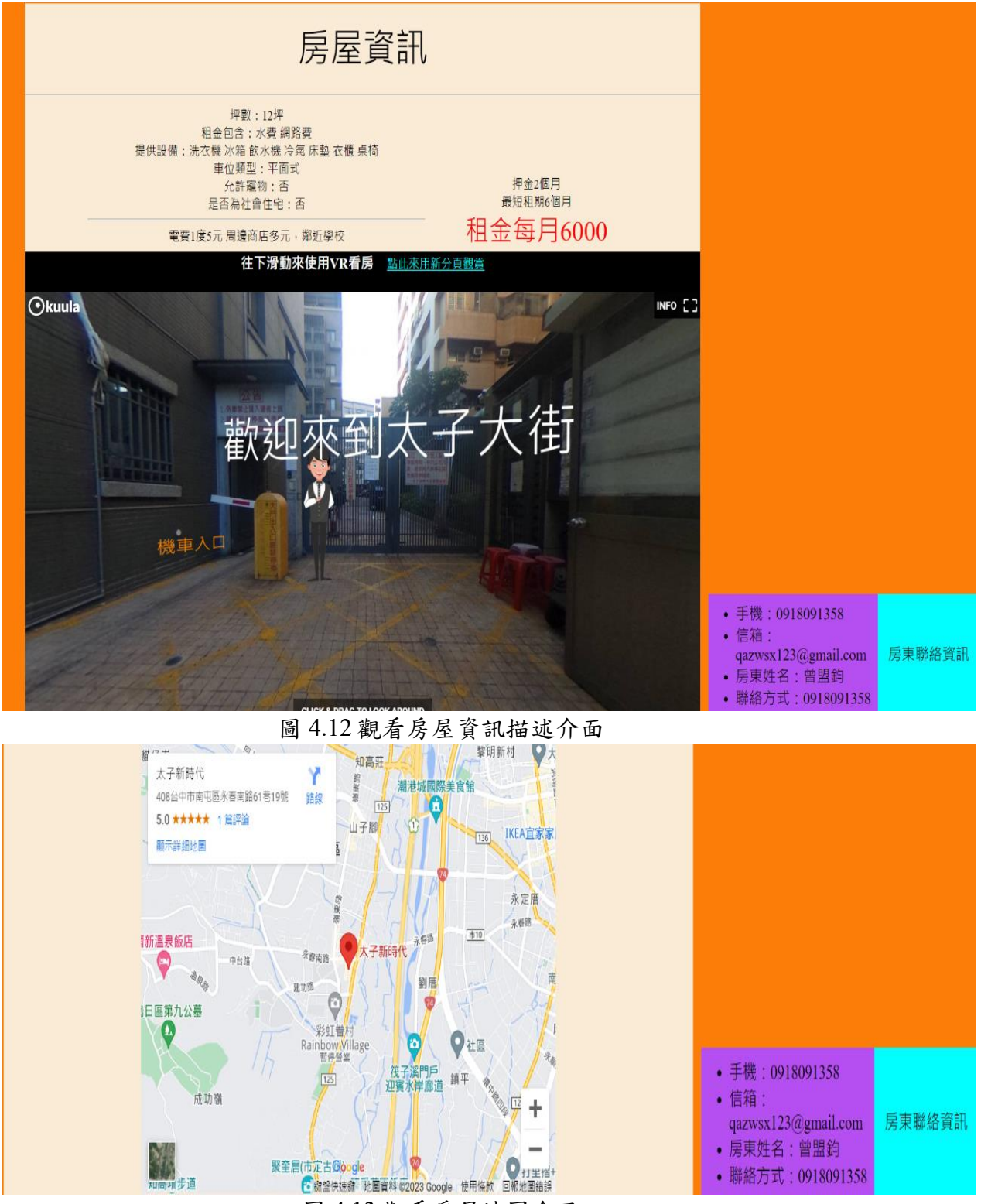

圖 4.13 觀看房屋地圖介面

上傳房屋的房東若房屋資訊有變動或者有誤可在此介面修改。

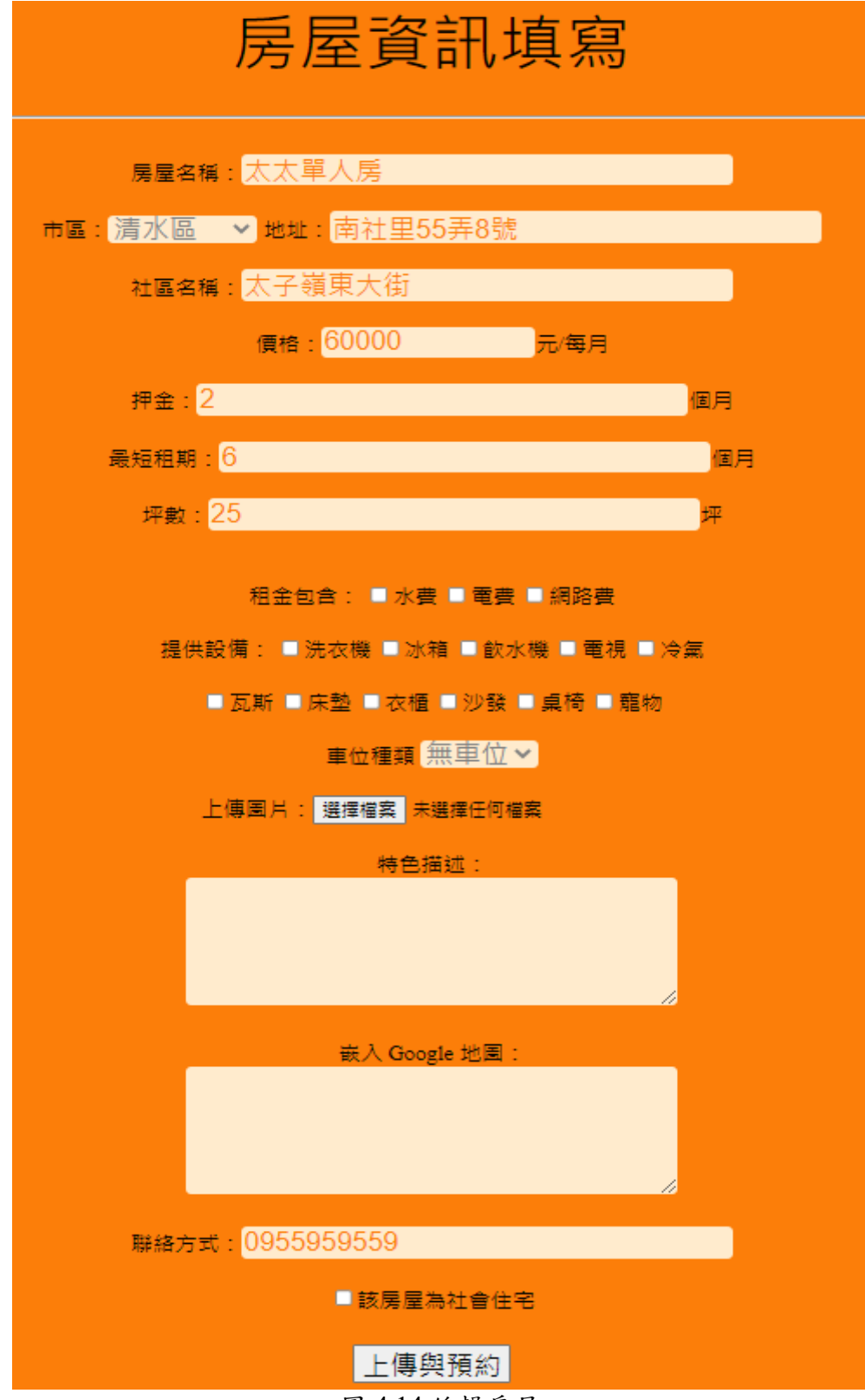

圖 4.14 編輯房屋

4.11 下架房屋

若房屋已經成功出租,或者是沒有出租需要可在個人資料介面的我的房屋內進行房屋下架。

| 456                           |
|-------------------------------|
| 清水區/456456                    |
| 每月456456546                   |
| 觀看房屋 編輯 展星 下架 展屋              |
| 每月456456546<br>觀看房屋 編輯房屋 下架房屋 |

#### 圖 4.15 下架房屋

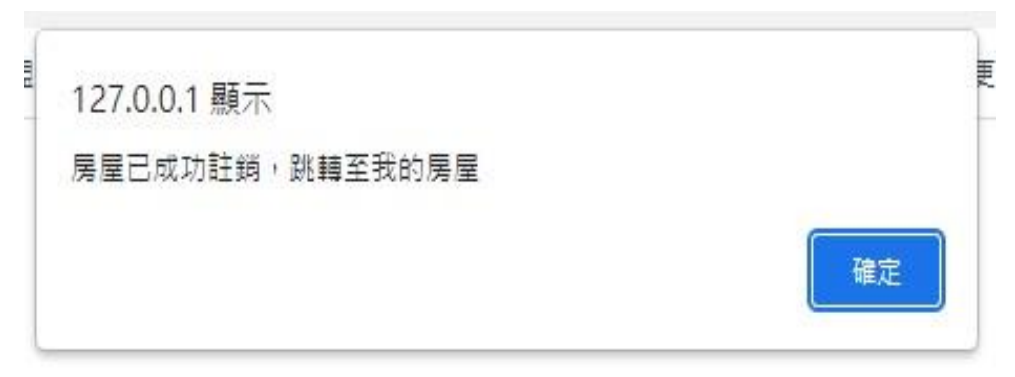

## 圖 4.16 下架成功提示

## 4.12 房屋搜尋

需要搜尋房屋的租客可在首頁介面的搜尋框根據需要的類別輸入關鍵字,有 名稱、地區、社區等,以及需要的條件篩選出對應條件的房屋,可省去不少依序 觀看的時間。

|                                                                                                    |                                         |      | F |
|----------------------------------------------------------------------------------------------------|-----------------------------------------|------|---|
| The second second second second second second second second second second second second second second second s | 家的溫暖・值得你挑選                              |      |   |
|                                                                                                    | 名稱 ✔ 輸入社區名,地區或是縣市                       |      | A |
|                                                                                                    | 設備:                                     |      |   |
|                                                                                                    | ■洗衣機■冰箱■飲水機■電視■冷氣■瓦斯■床墊<br>■衣櫃■沙發■桌椅■寵物 |      | - |
|                                                                                                    | 費用包含:                                   | 71-1 |   |
| _ NN                                                                                                    | ■水費■電費■網路費                              |      |   |
|                                                                                                    | 搜尋                                      |      | 1 |
| 4                                                                                                    |                                         |      |   |

圖 4.17 房屋搜尋

搜尋結果

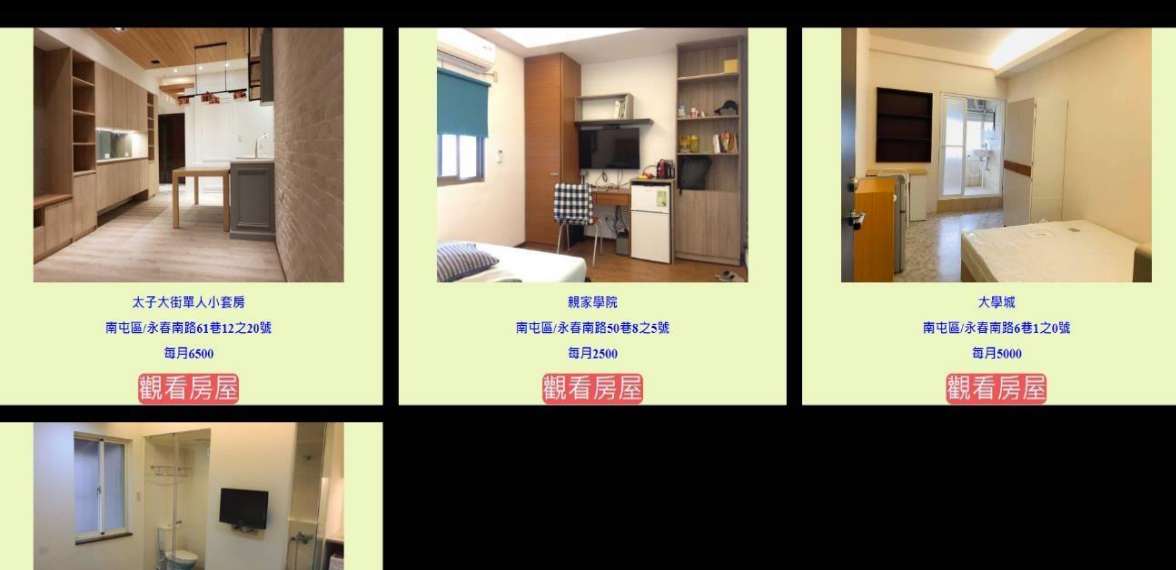

圖 4.18 搜尋結果

#### 4.13 登出

當網站使用完畢時請用戶一定要記得登出,以防電腦被有心人士利用而被竊 取資訊或仿冒使用者進行操作。

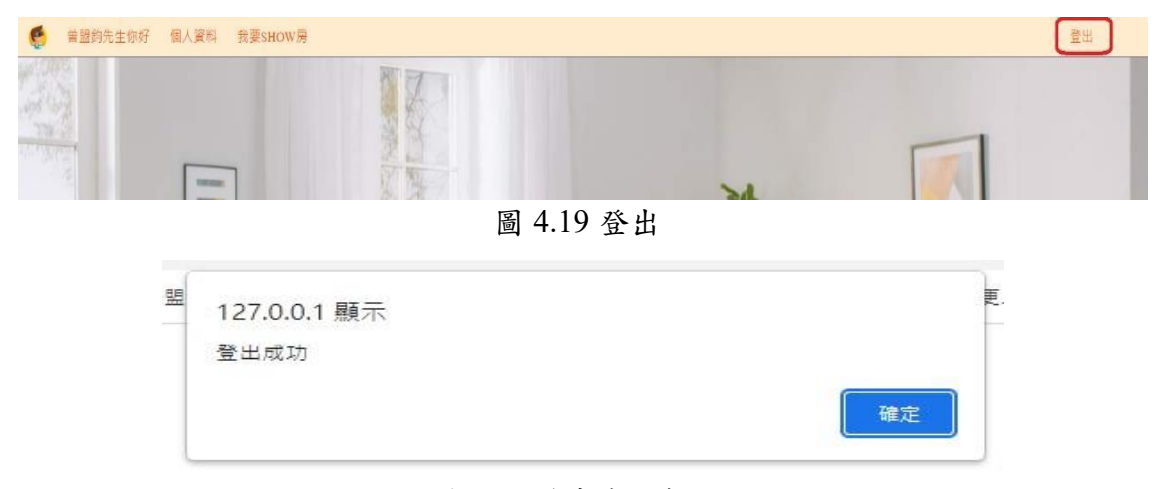

圖 4.19 登出成功提示

#### 4.14 公益出租人標章與合法租屋標章

有上傳相關證件的房東在經過我們審核通過後,上傳的房屋會在搜尋結果介 面的右上角顯示對應的審核標章,對有很高租房意願的租客是一大保障,但租客 在與房東面談時仍需再三親眼確認及要求房東出示證明。

公益出租人標章證明:此證明必須經過內政部不動產平台申請故可以獲取符 合公益出租人身分,再前往營建署查詢網得到證明,代表此房屋經政府認證能夠 正當獲取補助。

出租屋所有人權狀標章:用以證明此房屋歸該房東所有,避免黑心房屋或是 二房東現象。兩種認證皆需要拍攝經由政府認證之文件才會通過審核。

對於文件審核我們會嚴格審核,若是上傳偽造文件會立即註銷該帳號,標章 取得途徑只有我們審核通過才會發放。

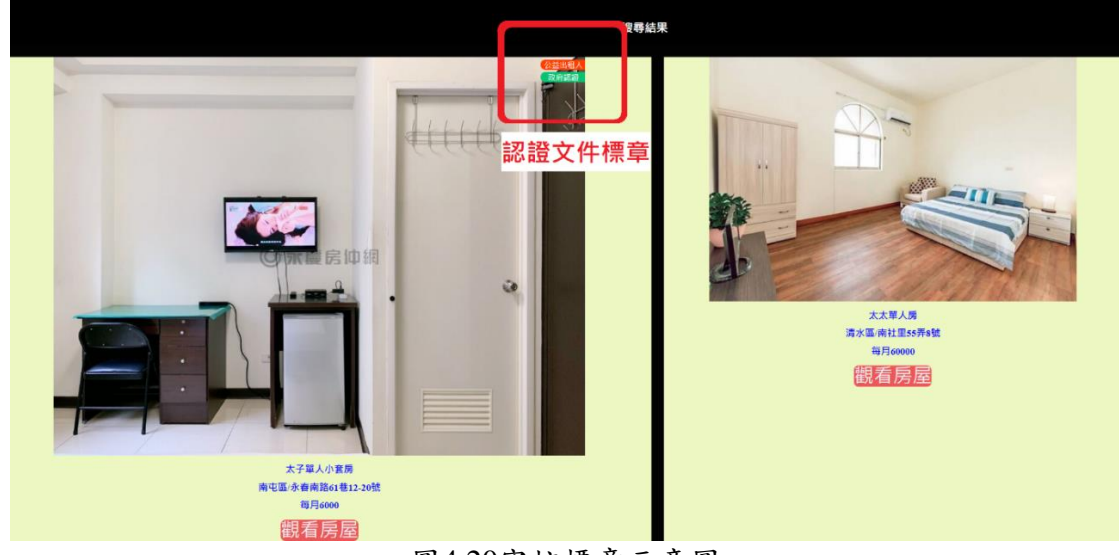

#### 圖4.20審核標章示意圖

#### 4.15 房東評價系統

若與房東租房過程順利或者有些意見,或者認為標章公信力不足,我們設置 評價系統,讓使用者可以透過其他用戶對該房東的評價,增加透明度以及公信 力,優質房東接收到好評價可以繼續提升,若是接收到負面評價的房東也必須反 思並做出改變,才能提升房屋出租的機會,若房東認為該使用者的評價是抹黑造 謠,也可透過評論申報,回報會寄出電子郵件到我們指定的信箱,我們會詳細審 核後再決定是否保留或者刪除該評論。

評論申報能區分為三種類型用以讓我們在評估評價時能夠更容易了解檢舉人 需求,有分為"不實言論"、"惡意評價"與"騷擾"三種區分,檢舉人舉報時回報信 箱主旨將會直接套入所選擇類型,並且會將該評論所有資訊套入內文當中以讓我 們了解是哪個評論受到檢舉,檢舉人可以在內文補充說明其所持有的證據或是其 了解的事實,再經由我們了解評估後來裁決是否刪除評論與警告與否。

若警告無效,我們將會採取刪除帳號手段來確保評論真實性與可信度。

| 🌠 陳昕先生你好 個人資料 我要SHOW房                                                                                                    | 房東評價系統 租屋黑市專區                                         |      |
|----------------------------------------------------------------------------------------------------|-------------------------------------------------------|------|
|                                                                                                    |                                                       | 登出   |
|                                                                                                    |                                                       |      |
| 房東                                                                                                    | 夏評價系統                                                 |      |
| H.2.                                                                                                    | (tan'                                                 |      |
| 四月11日日 - 11日日 - | : PR WT<br>: 0968475231                               |      |
| 評價房<br>評價房                                                                                                    | 病東:曾盟約<br>内容:                                         |      |
|                                                                                                    |                                                       |      |
| 718                                                                                                    | 到政步市限型,庞米涨反反对,加盟佐產員都已先市局剛                             |      |
| 時間:                                                                                                    | 2023-05-18 01:39:05                                   |      |
| *II*A-44                                                                                                    | 11 12 . THE MAN AND AND AND AND AND AND AND AND AND A |      |
| at an                                                                                                    | ₩₩、 【↑ 共言語 】                                          |      |
| 選擇房列                                                                                                    | 東:   會盟約 ▼                                            |      |
|                                                                                                    |                                                       |      |
|                                                                                                    |                                                       |      |
|                                                                                                    |                                                       |      |
|                                                                                                    |                                                       | [祥山] |
|                                                                                                    |                                                       |      |
|                                                                                                    |                                                       |      |

圖4.21房東評價介面

| 房東評價系統                 | R | 寄件者: zxc34089741@yahoo.com.tw               |
|------------------------|---|---------------------------------------------|
| 姓名:aaa                 |   | 收件者: 360rent@gmail.com;   A 副本與密件副本         |
| 電話:asd123<br>評価局面,應    |   | 不實言論                                        |
| 評價內容:                  |   | 姓名:aaa                                      |
| 超讀房東,還會請我喝飲料           |   | 電話:asd123<br>評價房東:陳                         |
| 時間:2023-04-17 16:35:38 |   | 評價內容:超讚房東,還會請我喝飲料<br>時間:2023-04-17 16:35:38 |
|                        |   | 請輸入詳細補充說明情況:                                |
| 評論申報: 不實言論 🗸 發送鄰件      |   | 化产windows 的型型于操法                            |

圖4.22評論申報介面

### 4.16 後台管理員介面-管理評價

我們設立了後台介面用以審核租客對房東的評價,若評價沒有惡意評價或者 抹黑我們會保留該評價,要是出現不實言論或者非法字元我們將會進行刪除。

若評價內容有疑慮,或是透過檢舉回報信箱收件匣收到的房東回報,我們會 再連絡雙方進行了解,若是對方對於評價提出確切證據以證清白,我們將會刪除 該評論。惡意毀謗,人身攻擊的評論皆會刪除,並註銷該帳號維持平台秩序。

| 房東審核 | 管理房東評價                        | 管理租屋黑市                     | 編輯環景圖     |          |  |  |
|------|-------------------------------|----------------------------|-----------|----------|--|--|
|      |                               | :                          |           |          |  |  |
|      | 管理房                           | 東評價                        |           |          |  |  |
|      | 姓名:陳<br>電話:09<br>評價房東<br>評價內容 | 昕<br>58999777<br>:曾盟鈞<br>: |           |          |  |  |
|      | 好房東,                          | 簽約請喝水,好暖心                  | ,電話聯絡時資訊非 | 常清楚,耐心解說 |  |  |
|      | 時間:20                         | 23-04-20 13:23:08          |           |          |  |  |
|      |                               |                            |           |          |  |  |
|      |                               |                            |           |          |  |  |

圖4.23後台管理房東評價介面

### 4.17後台管理員介面-房東證件審核

為了保障租客權益我們使用後台介面用以審核房東上傳的相關證明,若文件 沒有問題我們會通過審核讓房東上傳的房屋出現標章。

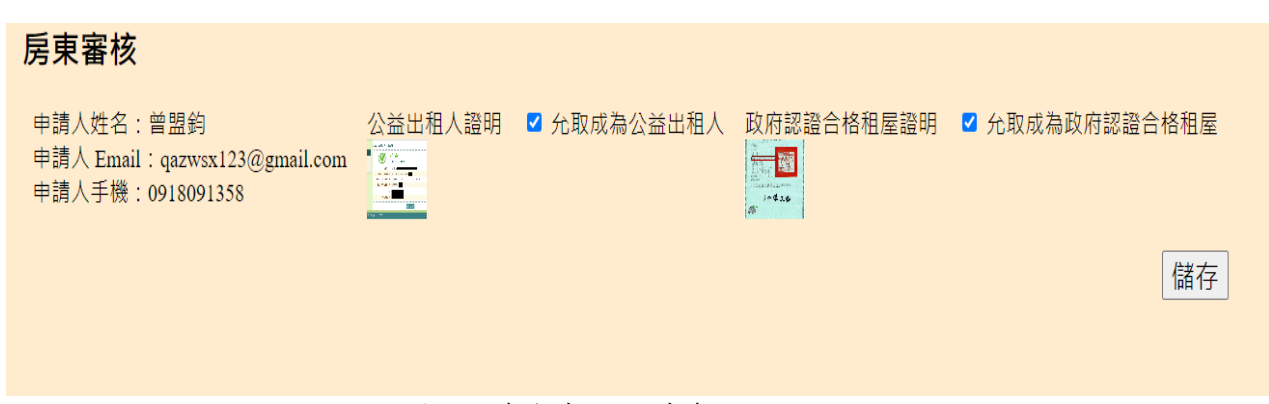

圖4.24後台審核文件介面

#### 4.18 租屋黑市專區-Find Out?

為了以防有些用戶不了解或者不重視租屋黑市這個議題,我們特別設立租屋 黑市專區,不定期更新相關內容,使更多人了解到何為租屋黑市,讓這個議題不 能被忽略,共同守護租屋市場。

#### 租屋黑市專區

Find Out? NEWS

#### 台灣租屋黑市情形到底有多嚴重?

#### 2023-04-20 13:19

臺灣的租屋狀況呢?麻煩的是目前還無法準確分析租金價格的歷年變化,無法如同上述一樣整理出數十年的價格波動,因為政府根本就沒有 進行相關的準確統計,所以沒有「房租價格波動」數據。官方唯一的數據只有主計總處的「消費者物價房租類指數」,但近五年來該指數每 年的漲幅不到百分之一,數十年來租金漲幅也不多,一九八九年八月無殼蝸牛運動發起時租金指數為七十,二○二二年四月租金指數為一百 零五,漲幅僅51%,政府的租金統計數據極其不準,顯然與民眾的生活經驗完全相悖。

為什麼政府的統計數據會有那麼大的偏差?問題在於抽樣方法有問題,僅採取全國1200個固定樣本戶,逐月訪查房租的變化。那麼為什麼政 府不採取更好的抽樣方法呢?因為臺灣的「租屋黑市」現象,使得政府根本無法掌握確切的房東與房客的租賃資料,更不清楚真實的租屋情 況,自然難以改善抽樣問題。

#### 租屋黑市 是什麼???

2023-04-20 13:18

在租屋黑市中,房客長期處在不穩定的居住狀況,深怕房東隨時要調漲租金,或是收回租屋。無論是漲房租或是搬家,都會對房客的生活造成巨大的衝擊,只要經歷過幾次,就會讓人重新思考是否該咬牙買房,這就是租屋族所面臨的「租不好」困境。

#### 圖4.25租屋黑市專區介面

#### 4.19 租屋黑市專區-NEWS

讓用戶了解何為租屋黑市後,我們也設置了租屋黑市議題的最新消息,不定 期更新相關內容,讓所有用戶最快了解到政府是否發布了相關政策以及應對措 施。

#### 租屋黑市專區

Find Out? NEWS

#### 2023年租屋補貼2.0.有哪些內容?

2023-04-20 13:20

隨到隨辦、隨辦隨領,也沒有申請期限 舊戶直接延續補貼,不用重新申請 不需要提供房東的身分證字號 沒有房屋範圍資料的人,可以用切結的方式處理 18歲以上(學生租屋族群)皆可申請

### 4.20後台管理員介面-管理租屋黑市專區

為了實時更新消息以及預防有心者上傳無關內容,我們將新增文章設立在後台只供我們進行編輯上傳與刪除。

| 管理租屋黑市                                                                                                    |                                      |
|----------------------------------------------------------------------------------------------------|--------------------------------------|
| <u>新增文章</u>                                                                                                    |                                      |
| 2023年租屋補貼2.0,有哪些內容?<br>2023-04-20 13:20<br>随到随辦、隨辦隨領,也沒有申請期限<br>舊戶直接延續補貼,不用重新申請<br>不需要提供房東的身分證字號<br>沒有房屋範圖資料的人,可以用切結的方式處理<br>18歲以上(學生租屋族群)皆可申請                                                                        | ▲穩超 🗙 删除                             |
| 台灣租屋黑市情形到底有多嚴重?                                                                                                    | ▲ 編輯 🗶 刪除                            |
| 2023-04-20 13:19<br>吉湖从田早地知识? 陈祐从目日前漂血汁谁做八杠和今唐校从陈午梯儿。 血汁师同 Lite                                                                                                    | 用為政府相大部次方                            |
| 臺灣的祖座Numer(MURED定日別邊州法學唯力和祖並順恰的從牛婆佗,無法如何上述一樣叠理由數十年的順格波動。」<br>進行相關的準確統計,所以沒有「房租價格波動」數據。官方唯一的數據只有主計總處的「消費者物價房租類指數」。<br>年的漲幅不到百分之一,數十年來租金漲幅也不多,一九八九年八月無殼蝸牛運動發起時租金指數為七十,二○二二年四<br>零五,漲幅僅51%,政府的租金統計數據極其不準,顯然與民眾的生活經驗完全相悖。 | △@岐№™&半熟没有<br>但近五年來該指數每<br>3月租金指數為一百 |
| 為什麼政府的統計數據會有那麼大的偏差?問題在於抽樣方法有問題,僅採取全國1200個固定樣本戶,逐月訪查房租的<br>府不採取更好的抽樣方法呢?因為臺灣的「租屋黑市」現象,使得政府根本無法掌握確切的房東與房客的租賃資料,更<br>況,自然難以改善抽樣問題。                                                                                       | 變化。那麼為什麼政<br>不清楚真實的租屋情               |

圖4.27後台管理租屋黑市專區介面

## 4.21 後臺管理員介面-環景導覽影片嵌入

若房東可自行拍攝環景照片的話,我們在上傳介面有設置一個上傳環景圖的 功能,房東所上傳的環景圖片會在這裡由我們接收並進行編輯,編輯完畢後會在 這嵌入程式碼並回傳到該房屋的介面並顯示。

| 編車 | <b>眉環景圖</b> |     |                                                                   |                            |
|----|-------------|-----|-------------------------------------------------------------------|----------------------------|
| id | 房屋名稱        | 環景圖 | VR 程式碼                                                            |                            |
| 38 | 太子單人小套房     |     | <iframe <br="" width="100%">height="640" frameborder="0"</iframe> | <b>↓</b><br><i>∦</i><br>儲存 |
|    |             |     |                                                                   | 1福1子                       |

#### 圖4.28環景圖接收介面

## 4.22 常見問題

需要與我們預約拍攝的房東若是不清楚流程的話可以在常見問題了解,以及 想上傳相關證件的房東不了解相關證件在哪裡查找儲存也可以在常見問題了解。

| 常見問題                                             |                                                                                                    |
|--------------------------------------------------|----------------------------------------------------------------------------------------------------|
| 1.如何預約拍攝到                                        | <b>景景照片</b>                                                                                                    |
| A:上傳完房屋資訊後<br>若是本人可以親自打                          | 後,請至聯絡我們與我們聯絡,環要照片的部分由我們負責上傳,只需要相約時間拍攝即可<br>白蘋環要照片的話,也可以至我的房屋裡上傳照片以利我們後續編輯                                                                                                    |
| 2.公益出租人與各                                        | 合法住宅認證文件                                                                                                    |
| A:公益出租人證明                                        | 可先至 https://nprent.cpami.gov.tw/nprent/ 網站查詢,並截圖上傳。                                                                                                    |
| Ni de Ser en                                     | Q 資格查詢結果                                                                                                    |
| (1) (2) (2) (2) (2) (2) (2) (2) (2) (2) (2       | R電話: 符合<br>公益出租人買格   の 房屋地址   新会市                                                                                                    |
|                                                  | 公益出租人有效期間   2021/01/01 - 2022/08                                                                                                    |
|                                                  | 資料來源上傳時間   2022/03.                                                                                                    |
|                                                  | 現名]<br>8-2月19日                                                                                                    |
|                                                  |                                                                                                    |
| •                                                | <b>星前面列</b> 公益出租人 <b>回</b> 邦明                                                                                                    |
| 内設置整理 105404 6<br>諸議員第602-67721253<br>会注任中部7級で仕事 | 22.5年14日(1487219.342)                                                                                                    |
|                                                  |                                                                                                    |
|                                                  | 土地權狀範例                                                                                                    |
|                                                  |                                                                                                    |
| 所有非                                              |                                                                                                    |
| 段別」<br>土地自<br>調測<br>阿所有權人(                       | (地貌) 市場所 200000 市 市 市 市 市 市 市 市 市 市 市 市 市 市 市 市 市 市 市 市 市 市 市 市 市 市 市 市 市 市 市 市 市 市 市 市 市 市 市 市 市 市 市 市 市 市 市 市 市 市 市 市 市 市 市 市 市 市 市 市 市 市 市 市 市 市 市 市 市 市 市 市 市 市 市 市 市 市 市 市 市 市 市 市 市 市 市 市 市 市 市 市 市 市 市 市 市 市 市 市 市 市 市 市 |
|                                                  | 様本                                                                                                    |
|                                                  | 實料來源:台北市主林地設準開所                                                                                                    |

圖4.29常見問題介面

## 第伍章 結論與未來展望

我們花了一學期以上的時間來思考製作網站的初衷,在這期間不斷的討論與 反思,從剛開始的簡易租屋網,到結合環景導覽來讓給使用者相較於現今網路上 普遍的網站更完善的看房體驗,後來發覺租屋市場存在重重隱患與風險,像是火 災逃生而被堆積在走廊的雜物而延緩逃生,亦或是黑心房東惡意阻止租客申請補 助等,這些租屋黑市的議題在我們製作網站同時,被我們慢慢發覺到危險性,到 最後決定增加租屋黑市專區與相關性功能,用以避免遭受黑心房東或因為不了解 相關事件而踏入險區,也加以宣導這議題的重要性,故完成這款租屋黑市議題之 環景租屋網。

在審核標章方面或許有部分用戶認為我們公信力不足,我們目前透過評論系 統讓其他用戶一起監督房東,未來我們會嘗試加強身分驗證,例如要求上傳身分 證或者簡訊認證,關於評論問題我們目前解決方案是在留言處增設一個舉報按 鈕,對於評論有疑慮的房東可以點擊並傳送電子郵件給我們,我們考量過後再決 定是否移除,未來我們可以考慮仿效 google 建立自動過濾機制,自動過濾人身攻 擊的字眼,或是增設回覆功能,讓房東能在下方解釋,讓大眾去了解,從而全面 評估該評論可信度。

# 參考文獻

[1] 591租屋網 https://www.591.com.tw/ [2] 樂屋網 https://www.rakuya.com.tw/ [3] Visual Studio Code https://zh.wikipedia.org/zh-tw/Visual\_Studio\_Code [4] XAMPP https://zh.wikipedia.org/zh-tw/XAMPP [5] PHP https://zh.m.wikipedia.org/zh-hant/PHP [6] PHPMyAdmin https://zh.m.wikipedia.org/zh-tw/PhpMyAdmin [7] MYSQL https://zh.wikipedia.org/zh-tw/MySQL [8] KUULA https://kuula.co/

| 111<br>學<br>年<br>度 |  |
|--------------------|--|
| 嶺東科技大學             |  |
| 資訊管理系              |  |
| 租屋黑市議題之環景租屋網       |  |